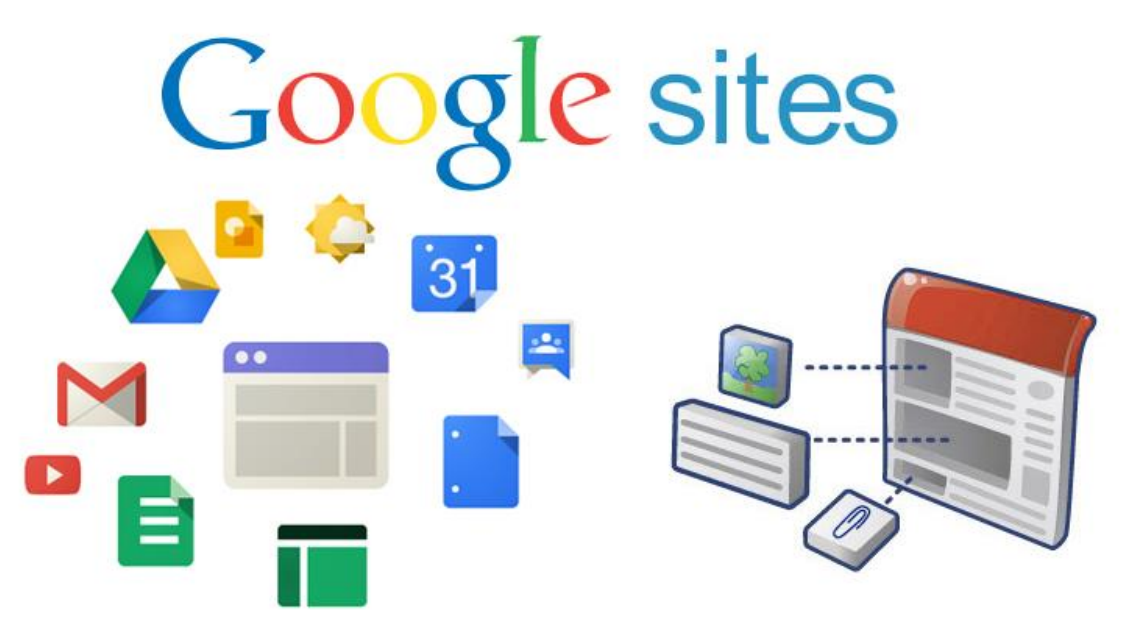

## กรอบแนวคิด

Google Sites คืออะไรก็คือเว็บไซต์ของ Google เป็นโปรแกรมออนไลน์ที่ทำให้การสร้างเว็บไซต์ให้ ง่าย ขึ้นเหมือนกับการแก้ไขเอกสารธรรมดาๆ ด้วย Google เว็บไซต์คุณสามารถรวบรวมความหลากหลายของ ข้อมูล ในที่เดียว เช่น รวมวิดีโอ ปฏิทินการนำเสนอ เอกสารหรือสิ่งที่แนบ และข้อความ อำนวยความสะดวกให้คุณ ร่วมกันดู หรือแก้ไขหน้าเว็บ จะเป็นกลุ่มเล็กๆ หรือทั้งองค์กรของคุณ หรือจะทั้งโลกเลยก็ได้

### วัตถุประสงค์

- 1. เพื่อให้ผู้เข้ารับการอบรมสามารถอธิบายและจัดการสร้างแฟ้มสะสมผลงานได้
- 2. เพื่อให้ผู้เข้ารับการอบรมสามารถอธิบายและเผยแพร่แฟ้มสะสมผลงานได้

## เนื้อหา

- 1. การสร้างแฟ้มสะสมผลงาน
- 2. การแก้ไขออกแบบไซต์
- 3. การจัดการไชต์
- 4. การเพิ่มหน้าเพจ
- 5. การเพิ่ม
- 6. การแทรกเอกสาร Google Drive
- 7. การสร้างข่าวประกาศ
- 8. การสร้างตู้เก็บเอกสาร
- 9. การเผยแพร่แฟ้มสะสมผลงาน

# เริ่มต้นสร้างแฟ้มสะสมผลงาน

1. ลงชื่อเข้าใช้งานโดยบัญชีของ Gmail จากวิทยาลัยพณิชยการอินทราชัย กำหนดที่ URL:

benchawan@intrachai.ac.th

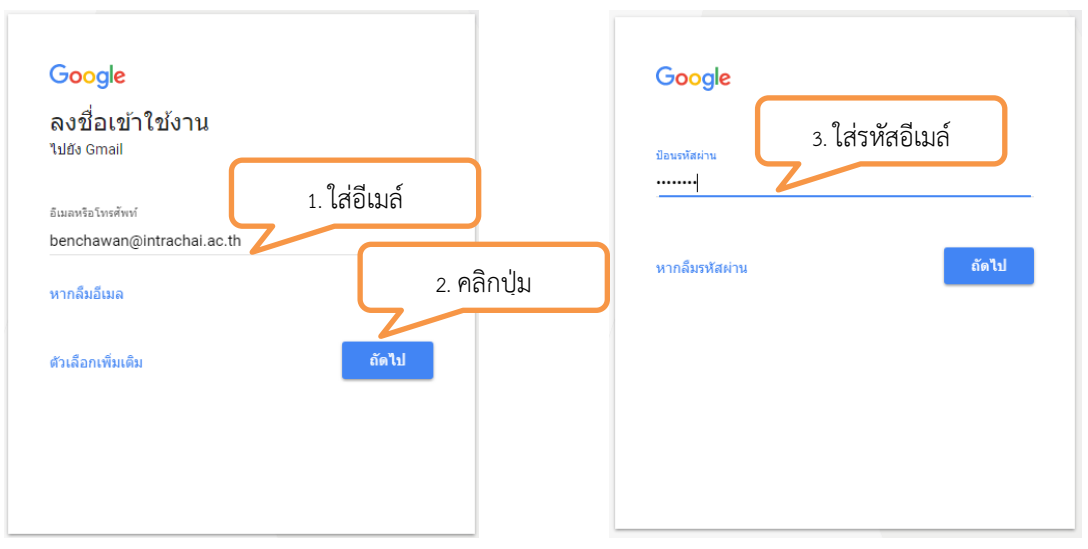

2. เปิดแทบใหม่พิมพ์ URL gg.gg/eporticc กดปุ่ม Enter

| Ye' The Alm Notopol's Stat. × M Indoa (239)- Benchaver × V williew ×<br>← → C D gg.gg/eport.icd<br>Ⅲ sed D endemnef-lamined: | 3 • • |
|----------------------------------------------------------------------------------------------------|-------|
| Google                                                                                                    |       |
| Search Google or type URL                                                                                                    |       |
|                                                                                                    |       |

3. จะแสดงเทมเพลตแฟ้มสะสมผลงานกดปุ่ม 🔤 ใช้เทมเพลต

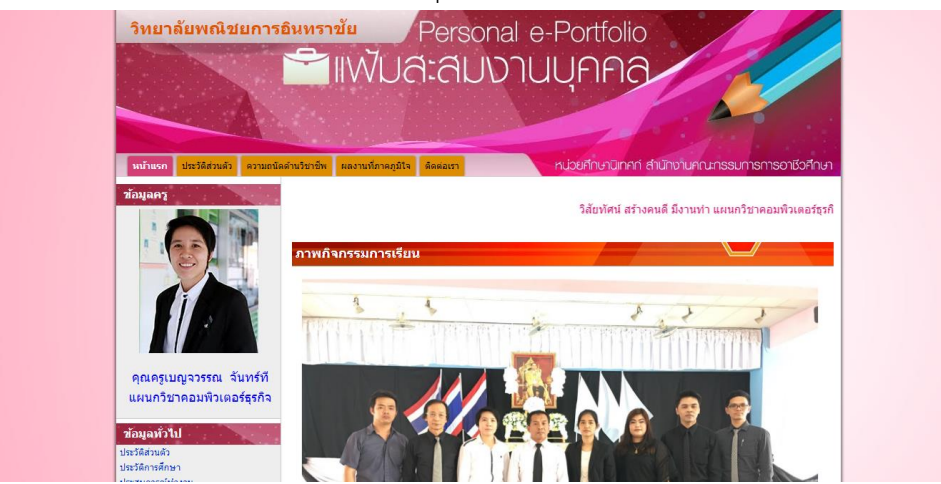

4. ตั้งชื่อไซต์(title)ของคุณ

| 🗧 🔶 C 🔒 ปลอดภัย   htt | tps://sites.google.com/a/intrachai.ac.th/sites/system/app/pages/meta/dashboard/create-new-site?st=https%3A%2F%2Fsites.google.com%2Fa%2Fkvc.ac.th%2Fdemo                                                 | 1%2F& | itle= | ☆ : |
|-----------------------|----------------------------------------------------------------------------------------------------|-------|-------|-----|
| Google                | Search my sites Q                                                                                                    |       | 0     | 9   |
| Sites<br>5            | στυ     unun       Ganunzurseardisetti     ulanaputu<br>ulaturzinsular                                                                                                    |       | \$    |     |
|                       | สังป้องชิชสงคณ:<br>krubenchawan_icc<br>คำแหน่งของใช้ดี - URL สามารถไข้ได้ออาจอักธระยังไปย์ - ,A.Z.B.2,0.9<br>https://sites.google.com/alintrachaLac.th/<br>krubenchawan_icc<br>* เลือกรับ<br>* เลือกรับ |       |       |     |

## 5. กดปุ่ม สร้าง

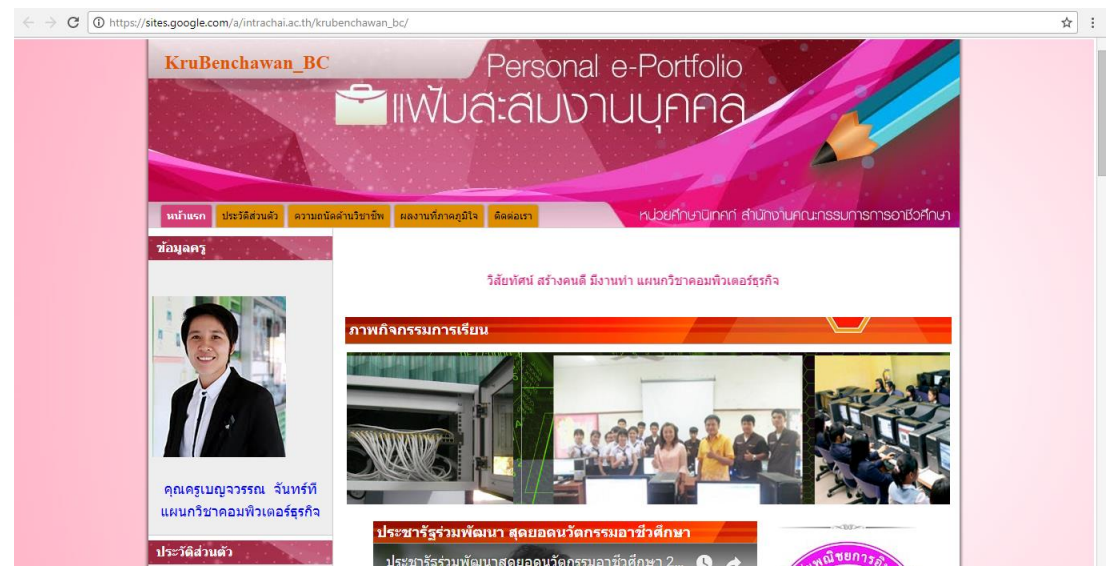

6. เมื่อสร้างเสร็จแล้วจะปรากฏหน้าแฟ้มสะสมงานบุคคล

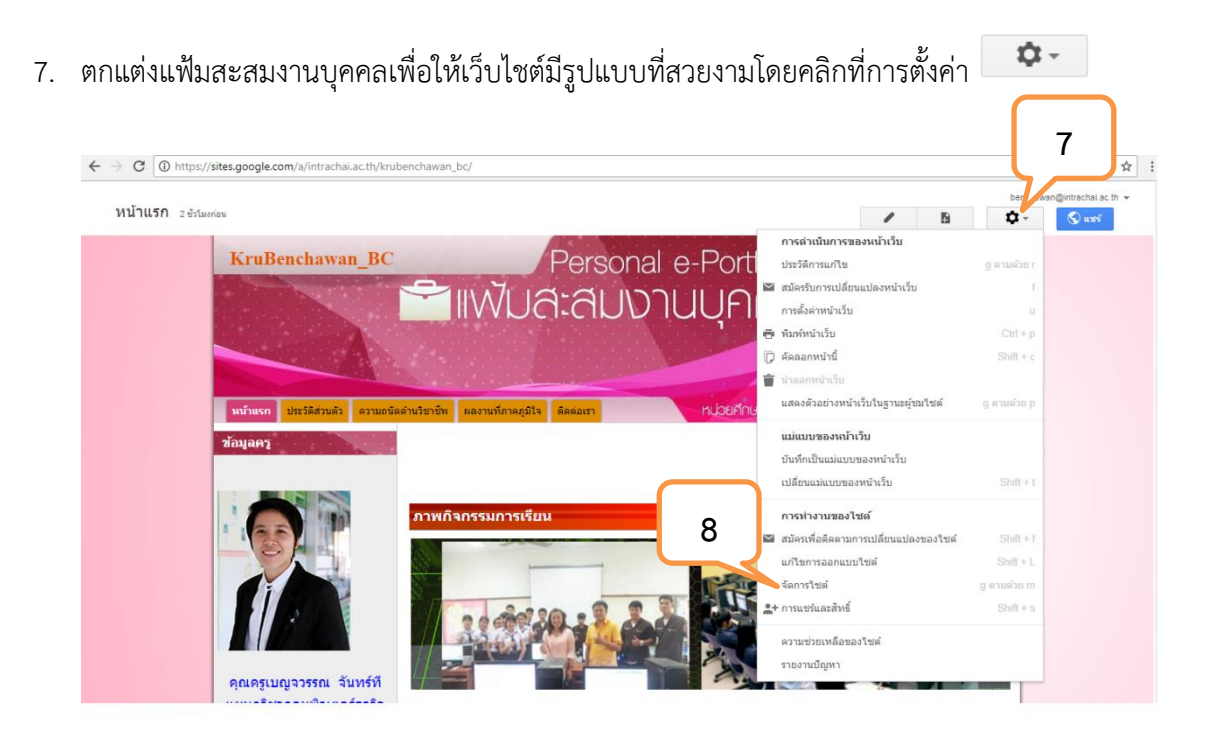

8. เลือกเมนูจัดการไซต์

| 🔶 🔁 🔒 ปลอดภัย                        | https://sites.google.com/a/intrachai.ac.th/krubenchawan_bc/system/app/pages/admin/settings                                 | *       |
|--------------------------------------|----------------------------------------------------------------------------------------------------|---------|
| Google                               | Search my sites                                                                                                    | III o 🙁 |
| จัดการไซต์                           | unian 9                                                                                                    | ۵       |
| < KruBenchawan_BC                    | ข้อไปต์                                                                                                    |         |
| กิจกรรมล่าสุดของไซด์                 | KruBenchawan_BC                                                                                                    |         |
| หน้า<br>ไฟล์แบบ                      | หมวดหมูไขด์ - ป้อนแท็กที่ดื่นด้วยเครื่องหมายจุดภาคที่บุคลออื่นสามารถใช้คันหาทั้นที่ทำงานนี้ (เช่น ธุรกิจ ส่วนบุคคล)        |         |
| แม่แบบของหน้าเว็บ                    | schools education vec e-portfolio nited                                                                                    |         |
| สคริปค์ของ Apps<br>รายการที่ถูกนำออก | ประกาศของเว็บใชด์ - ข่อความชั่วคราวที่จะแสดงต่อผู้เข้าขอแว็บใชด์                                                           |         |
| ทั่วไป<br>การแชร์และสิทธิ์           |                                                                                                    |         |
|                                      | แสดงปุ่ม "รายละเอียดเพิ่มเดิม" บนประกาศของใชด์<br>การประวัติสามารถสายสายสายสายสายสายสายสายสายสายสายสายสายส                 |         |
| ธม ส และแบบอ์กษร                     | ท การการจองหมาย มายาก พระอง เรษพระอมมูม วามเสดงอยพรามพมา รวจรดงงาก 1083 ท่างไว้มาวาม URL 71 (สอก 17 พาวิมราว<br>เมื่อก URL |         |
|                                      | ค่าอธิบายใชด์ - ใชดนี้มีวัตถุประสงค์อะไร                                                                                   |         |
|                                      |                                                                                                    |         |
|                                      |                                                                                                    |         |

9. การเปลี่ยนชื่อแฟ้มสะสมผลงานบุคคล โดยตั้งชื่อว่าวิทยาลัยพณิชยการอินทราชัย

#### 10. กดปุ่มบันทึก

|                                 | https://sites.go                                                                                                    | *       |
|---------------------------------|----------------------------------------------------------------------------------------------------|---------|
|                                 | 10                                                                                                    | н       |
| Google                          | Search m, Q                                                                                                    | III O 🙁 |
| จัดการไซต์                      | บันต์ก ยกเล็ก                                                                                                    | ¢-      |
| < วิทยาลัยพณิชยการ<br>อินทราชัย | ขึ้อไซต์                                                                                                    |         |
|                                 | วิทยาลัยพณิชยการอินทราชัย 🗹 แสดงชื่อใชต์ที่ด้านบนของหน้าเว็บ                                                                                                |         |
| กิจกรรมล่าสุดของไซต์            |                                                                                                    |         |
| หน้า                            | หมวดหมู่ใชด์ - ป้อนแท็กที่คั่นด้วยเครื่องหมายจุลภาคที่บุคคลอื่นสามารถใช้ค้นหาพื้นที่ทำงานนี้ (เช่น ธุรกิจ ส่วนบุคคล)                                        |         |
| ไฟล์แนบ                         | schools education vec e-portfolio nited                                                                                                    |         |
| แม่แบบของหน้าเว็บ               |                                                                                                    |         |
| สคริปต์ของ Apps                 | ประกาศของเว็บใชด์ - ข้อความชั่วคราวที่จะแสดงต่อผู้เข้าชมเว็บใชด์                                                                                            |         |
| รายการที่ถูกนำออก               |                                                                                                    |         |
| ทั่วไป                          |                                                                                                    |         |
| การแชร์และสิทธิ์                |                                                                                                    |         |
|                                 | แสดงบุม รายสะเอยดเพมเตม บนบระกาศของเขต<br>หากท่าเครื่องหมาย ประกาศของไซต์จะมีปม "รายละเอียดเพิ่มเติม" ซึ่งจะลิงก็ไปยังหน้าเว็บเหรือ URL ที่เลือกไว้ด้านล่าง |         |
| ธีม สี และแบบอักษร              | เลือก URL                                                                                                    |         |
|                                 |                                                                                                    |         |
|                                 | ค่าอธิบายใชด์ - ไซต์นี้มีวัตถุประสงค์อะไร                                                                                                    |         |
|                                 |                                                                                                    |         |
|                                 |                                                                                                    |         |
|                                 |                                                                                                    |         |
|                                 | ດຄົມຢູໃຟລິ   sາຍงານມີດູหາ   ສາມັນສາມາໂດຍ Google Sites                                                                                                    |         |

## 11. ชื่อแฟ้มสะสมผลงานบุคคลที่ทำการเปลี่ยนแปลง

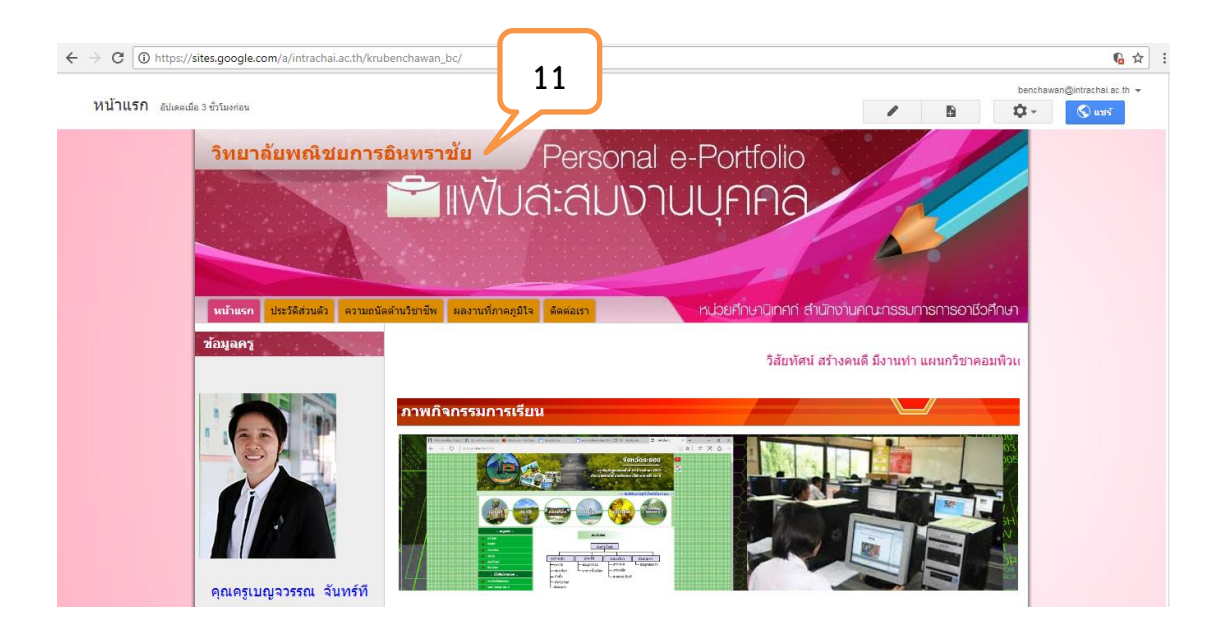

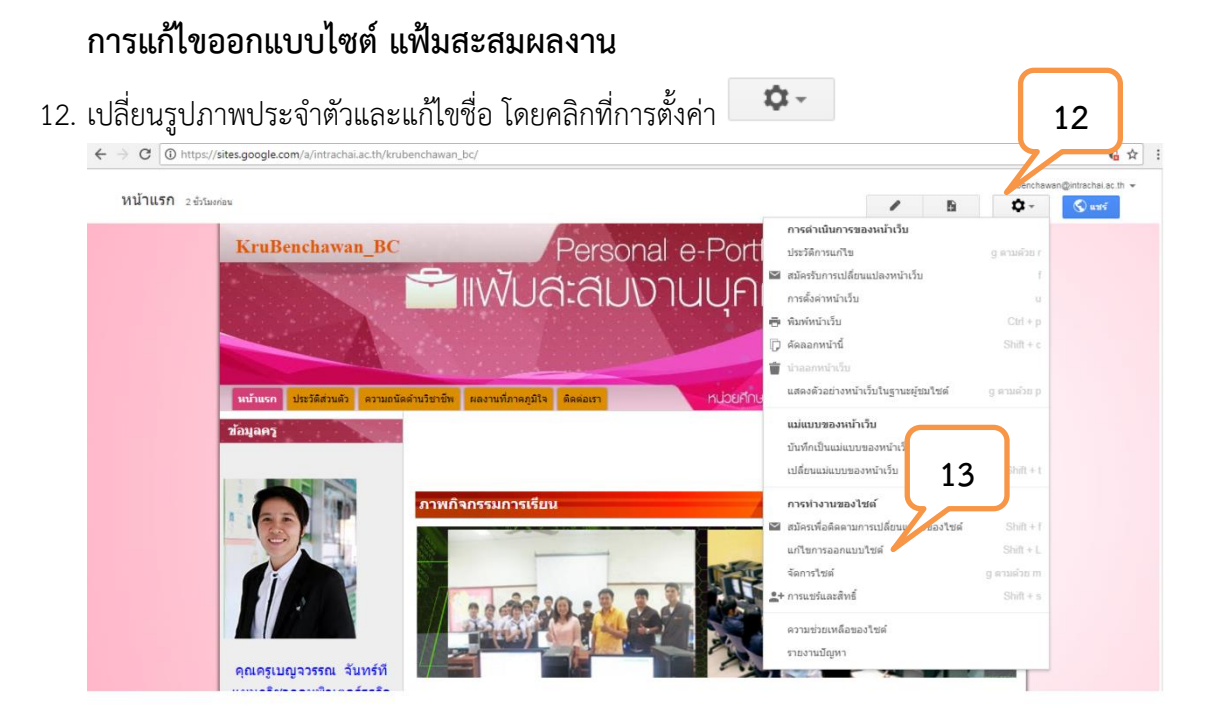

## 13. เลือกเมนูแก้ไขการออกแบบไซต์

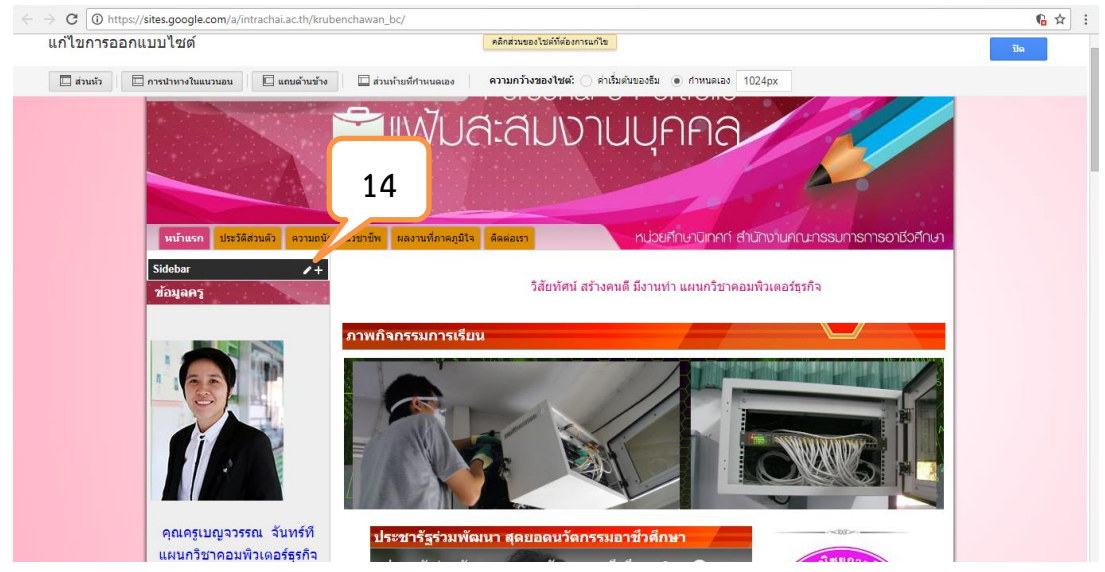

14. ปรากฏเครื่องมือดินสอและเครื่องหมายบวกแสดงว่าสามารถแก้ไขหน้าเพจได้

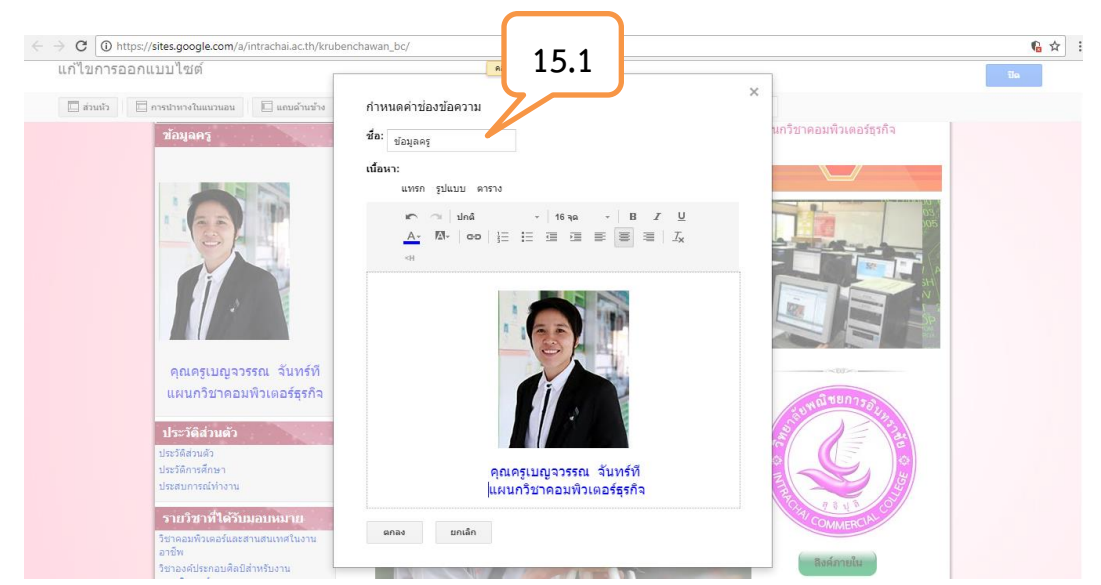

- 15. คลิกที่รูปภาพประจำตัวจะปรากฏ Dialog box เครื่องมือเพื่อใช้ในการแก้ไข
  - 15.1 ช่องกำหนดชื่อ
  - 15.2 การนำภาพออกเพื่อเปลี่ยนภาพ คลิกที่รูปภาพ จะปรากฏเครื่องมือปรับภาพคลิกที่นำออก 🗙

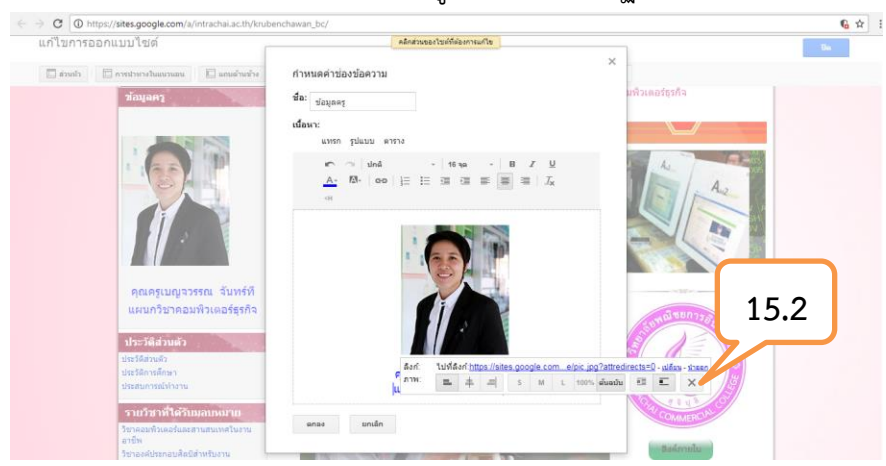

15.3 แทรกรูปภาพไปที่ เมนูแทรก เลือกรูปภาพ

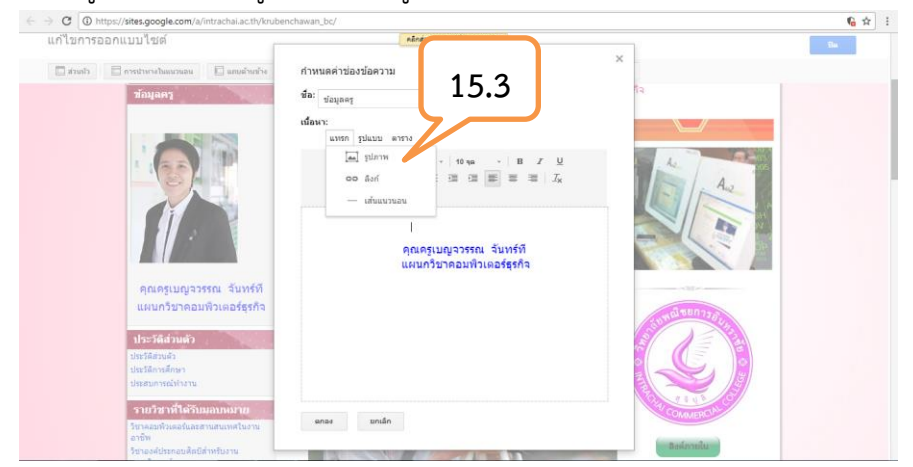

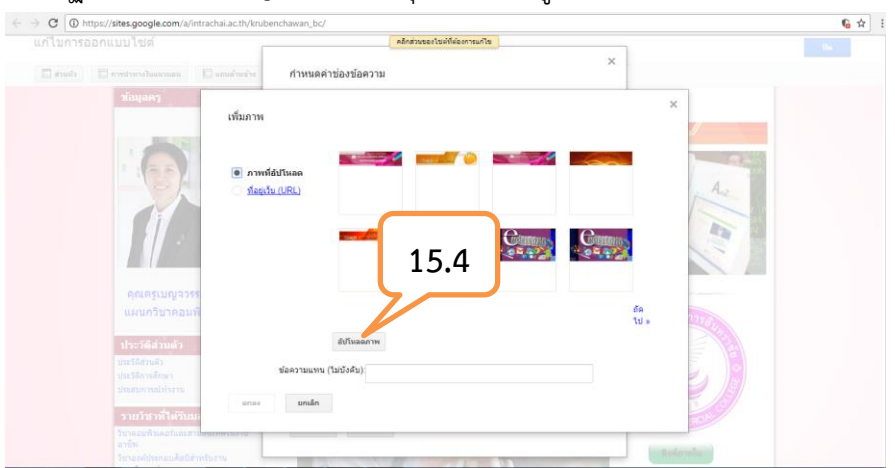

15.4 ปรากฏเครื่องมือ Dialog box เลือกปุ่ม อัปโหลดรูปภาพ

15.5 ค้นหารูปภาพที่ต้องการกำหนดเป็นภาพประจำตัว จากนั้นคลิกปุ่ม open

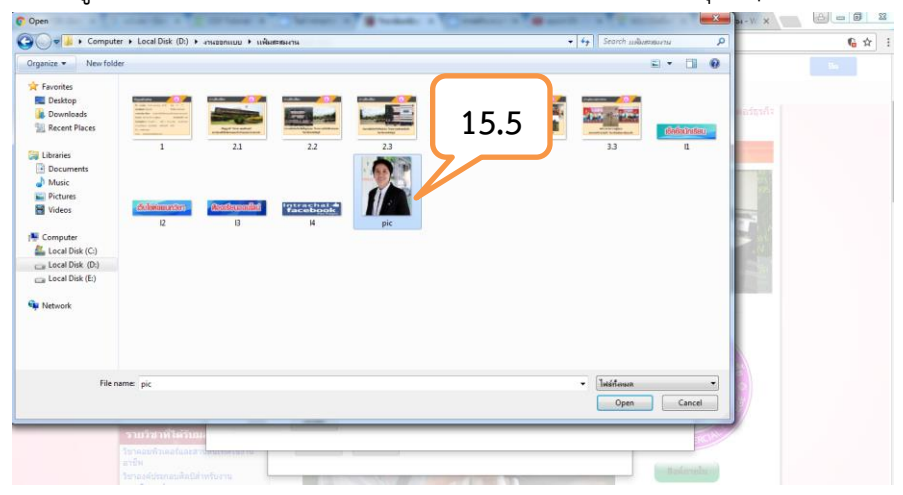

15.6 รอระบบทำการอัปโหลดรูปภาพที่เลือก

|                                                               | elec                                          | ส่วนของใช่ต์ที่ต้องการแก้ไข |   |
|---------------------------------------------------------------|-----------------------------------------------|-----------------------------|---|
|                                                               | กำหนดค่าข่องข้อความ                           | ×                           |   |
| daquag                                                        | เพิ่มภาพ<br>• ภาพส์สับโหลด<br>ร์ละกูร์น (JRL) | 15.6                        | × |
|                                                               | กำลังอัปโหลด<br>() pic.jpg (60k)<br>16        | ×                           |   |
| ศณกรัฐสมครับ<br>แผนกรัฐวคอมที่<br>คุณครูเปญรรร                | หป่า<br>อัปโนออกาพ                            |                             |   |
| tite Sila July J<br>tite Sila July J<br>tite Sila Sila July J | ข้อความแทน (ไม่ปังคับ):                       |                             |   |
| รายวิชาที่ใต้รับม<br>วิชาคมที่หละในสา<br>อาโท                 | ana- unián                                    |                             |   |
|                                                               | 11                                            |                             |   |

15.7 เลือกรูปภาพที่อัปโหลด คลิกปุ่ม ตกลง

| แก้ไขการออกแบบ |                                                                                                    |                                   | คลิกส่วนของไขต์ที่  | โต่องการแก้ไข |              |  |
|----------------|----------------------------------------------------------------------------------------------------|-----------------------------------|---------------------|---------------|--------------|--|
| E mais         | forsibutrout                                                                                                    | E. unudrestre                     | กำหนดค่าข่องข้อความ |               | ×            |  |
|                | ацанз<br>ацанз<br>ацадицизэз<br>ацацицизэз<br>ацандуунузэз<br>ацандуунузээ<br>ацандуунузээ<br>ацандуунузэ<br>ацандуунузэ<br>ацандуунузэ<br>ацандуунузэ<br>ацандуунузэ<br>ацандуунузэ<br>ацандуунузэ<br>ацандуунузэ<br>ацандуунузэ<br>ацандуунузэ<br>ацандуунуза<br>ацандуунузэ<br>ацандуунуза<br>ацандуунуза<br>ацандуунунунунунунунунунунунунунунунунунун | เพิ่มภาพ<br>• ภาพที<br>• ช่อยู่วั | Auftunan<br>(LUBL)  | 15.7          |              |  |
|                | แสมการณ์ฟางาาม<br>วามว่าขาวน้ำใจวังเม                                                                                                    | anae                              | ะเกเล็ก             |               |              |  |
|                |                                                                                                    | บาทรับอาน                         |                     |               | - Baderinita |  |

## 15.8 ปรากฏรูปภาพที่ทำการกำหนดรูปประจำตัว

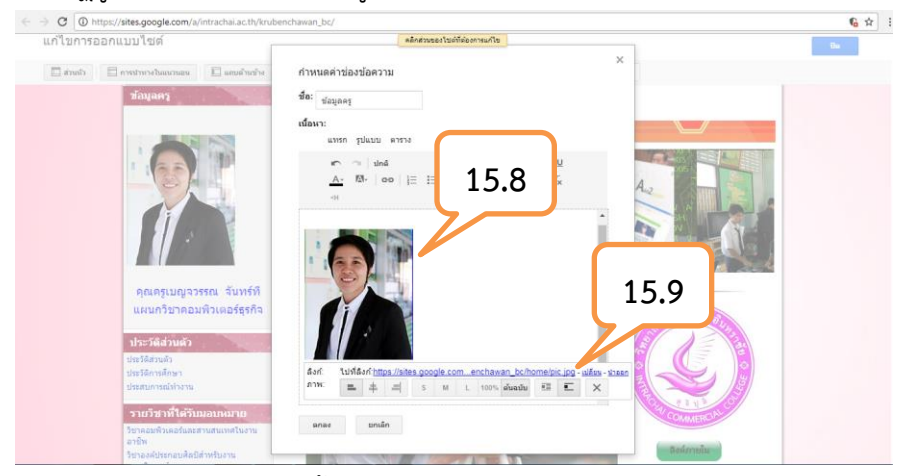

15.9 เครื่องมือตกแต่งรูปภาพดังนี้

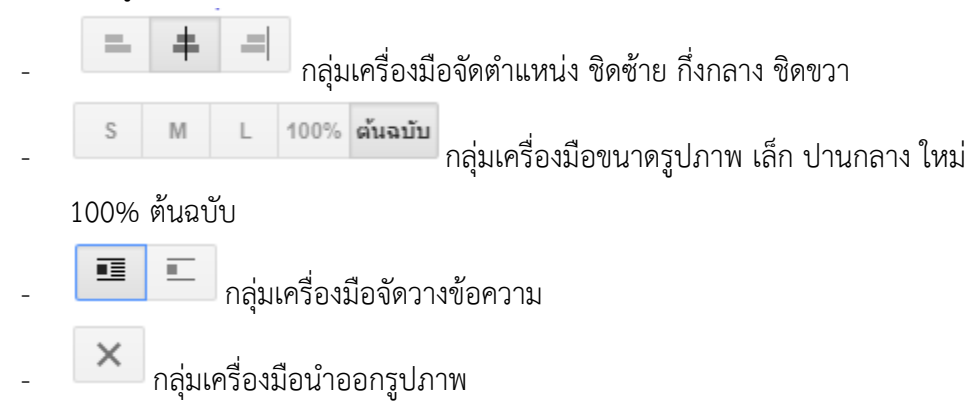

| แก้ไขการออกแบบไซต์                         | ุ คลิกส่วนของไซต์ที่ต้องการแก้ไข<br>ปัต                  |
|--------------------------------------------|----------------------------------------------------------|
| 🔲 ส่วนหัว 📄 การปาหางในแนวนอน 🔲 แกบด้านข้าง | ห้าหนดคำข้องข้อความ                                      |
| ອານຄຳ                                      | лічкива́ніціали<br>de: dagaag<br>ulan:<br>wnn plutu enro |
| อาชีพ<br>วิชาองค์ประกอบศึลปีสำหรับงาน      | สิงห์ภายใน                                               |

- 15.10 เครื่องมือตกแต่งข้อความดังนี้
  - เปลี่ยนสีข้อความ 📥
  - พื้นหลังข้อความ
  - ปรับขนาดข้อความ <sup>16 จุด</sup> •
  - เปลี่ยนฟอนต์ข้อความ ปกติ 🗸
  - เปลี่ยนข้อความตัวหนา ตัวเอียง ขีดเส้นใต้ 🖪 🛽 🖳

### 15.11 ปรากฏรูปประจำตัวที่แก้ไขและชื่อเรียบร้อย แก่ในการออกแนนใชศ

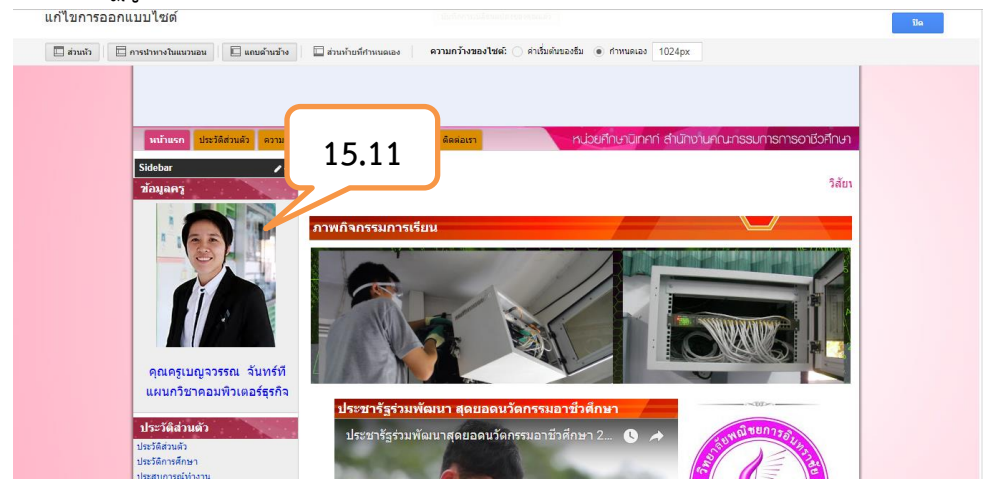

16. แก้ไขประวัติส่วนตัว โดยคลิกเมนูประวัติส่วนตัว

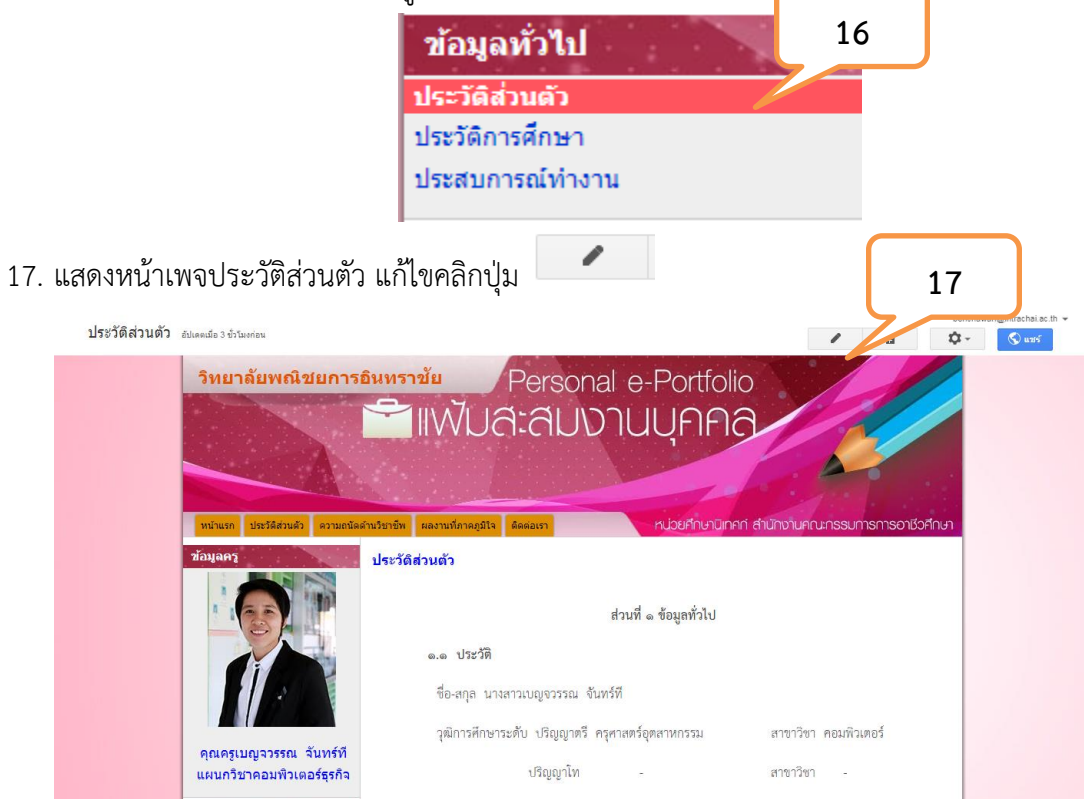

18. ปรากฏแถบเมนูและฟังก์ชันที่ใช้เพิ่มลูกเล่นให้กับหน้าเพจประวัติส่วนตัว

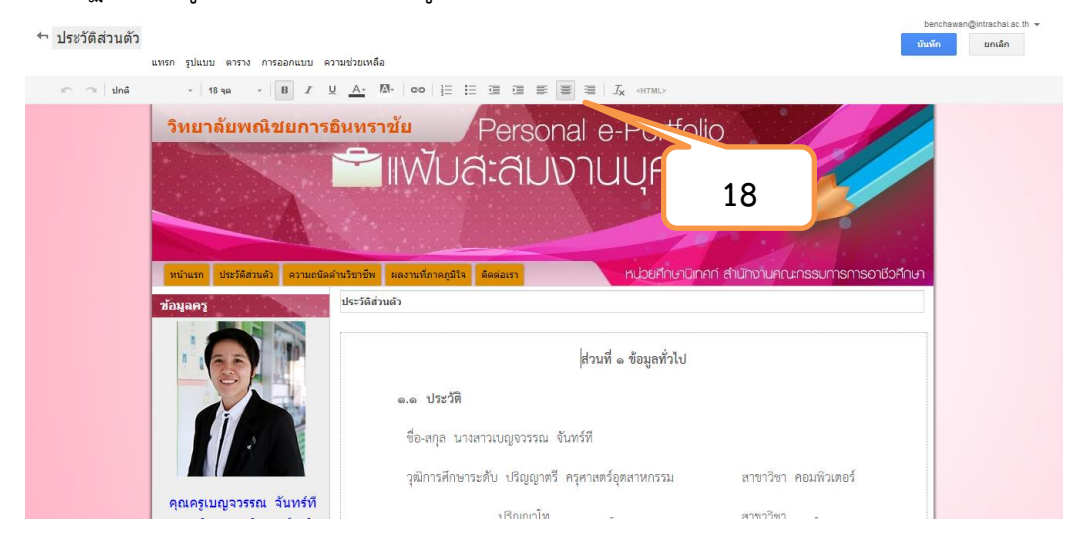

18.1 เมนูตกแต่งดังนี้ เมนูแทรก เป็นเมนี่ควบคุมเกี่ยวกับการใช้มีเดีย เช่น การใส่รูปภาพ ลิงค์ วีดีโอ Gadgetต่าง ๆ จึงทำให้เมนูถูกใช้งานบ่อยที่สุด

| ประวัติส่วนตัว |                             |                               |                                    | benchswan@intrachal.sc.th -                       |
|----------------|-----------------------------|-------------------------------|------------------------------------|---------------------------------------------------|
|                | แทรก รูปแบบ ตาราง การออกแบบ | บ ความช่วยเหลือ               |                                    |                                                   |
| ւն 🖓 կրել      | ห้วไป                       | แกลเจ็ด                       |                                    | Ix «HTML>                                         |
|                | [อง] รูปภาพ                 | 😰 บทความล่าสุด                | <table-row> สคริปต์แอป</table-row> | Deutelle                                          |
|                | ດດ ຄົນກໍ                    | 🚯 ไฟล์ที่อัปเดตเมื่อเร็วๆ นี้ | in ปฏิทีน                          | PORTOlio                                          |
|                | }⊞ สารบัญ                   | 🙀 รายการล่าสุด                | 🖪 แผนภูมิ                          |                                                   |
|                | 🔲 รายการหน้าเว็บย่อย        | 🔲 กล่องข้อความ                | 🥼 ไดรพี                            |                                                   |
|                | — เส้นแนวนอน                | 🔤 กล่อง HTML                  | G+ Google+                         |                                                   |
|                | +1 ปุ่ม+1                   | ••• แกดเจ็ดอื่นๆ              | 💶 ກລຸ່ມ                            |                                                   |
|                |                             |                               | 🔍 แสงเอาท์                         | หน่วยศึกษานิเทคก์ สำนักงานคณะกรรมการการอาชีวศึกษา |
|                |                             |                               | 🖗 แตนที่                           |                                                   |
|                |                             |                               | YouTube                            |                                                   |
|                |                             |                               |                                    | ส่วนที่ ๑ ข้อมูลทั่วไป                            |
|                |                             | <b>ຄ.ດ ປ</b> າະ               | วัติ                               |                                                   |
|                |                             | ชื่อ-สกุล                     | นางสาวเบญจวรรณ จันท                | เริ่ที                                            |
|                |                             | วุฒิการศึ                     | กษาระดับ ปริญญาตรี คร              | ศาสตร์อุตสาหกรรม สาขาวิชา คอมพิวเตอร์             |
|                | คุณครูเบญจวรรณ จันทร์เ      | ที                            | งเริงเณาโท                         | สาดาริตา                                          |

18.2 เมนูรูปแบบ เป็นเมนูที่ใช้กำหนดรูปแบบของตัวอักษร ซึ่งเป็นรูปแบบคำสั่งเดียวกับแถบเมน

| 1.401.4    |         |            |                   |              | benchawan@intrachal.ac                                                                                          |
|------------|---------|------------|-------------------|--------------|----------------------------------------------------------------------------------------------------|
| ประวดสวนตว |         | caluma.    |                   | convinue to  | วันพึก ยกเล็ก                                                                                                   |
|            | 6691371 | Snenn<br>L | ปวดวรจัดรายบายออด | Ctri4)       |                                                                                                    |
| ւս 🔍 դրել  |         | -1×        | viente 0          | CHIAND       |                                                                                                    |
|            | 3       |            | ห้วข้อ 3          | Ctrl+Alt+3   | <sup>1</sup> Personal e-Portfolio                                                                               |
|            |         |            | หัวข้อ 4          | Ctrl+Alt+4   | เพ้าเสาสมเงาแมดคล                                                                                               |
|            | 1       | ~          | ข้อความปกติ       | Ctrl+Alt+0   |                                                                                                    |
|            |         | Ŧ          | ข้ดทับ            | Alt+Shift+5  |                                                                                                    |
|            |         | ײ          | ด้วยก             | Ctrl+.       | in the second second second second second second second second second second second second second second second |
|            | 311     | ×,         | ด้วห้อย           | Ctrl+,       | แลงานที่อาลภูมิโล ติดต่อเรา หน่วยศึกษามิเกศก์ สำนักงานคณะกรรมการการอาชีวศึกษา                                   |
|            | ว้อง    |            | รหัส              |              | 'n                                                                                                    |
|            |         |            | รพัส Blockquote   |              |                                                                                                    |
|            |         | ≡          | จัดชิดช้าย        | Ctrl+Shift+I | ส่วนที่ _ ส้อนอนั่วไป                                                                                           |
|            |         | ✓ ≡        | จัดกึ่งกลาง       | Ctrl+Shift+e | คระหม ด อดสียมระก                                                                                               |
|            |         | -          | จัดชิดชวา         | Ctrl+Shift+r | <ul> <li>๑.๑ ประวัติ</li> </ul>                                                                                 |
|            |         |            |                   |              | ซื่อ-สกุล นางสาวเบญจวรรณ จันทร์ที                                                                               |
|            |         |            |                   |              | วุฒิการศึกษาระดับ ปริญญาตรี ครุศาสตร์อุตสาหกรรม สาขาวิชา คอมพิวเตอร์                                            |
|            |         |            |                   |              |                                                                                                    |

18.3 เมนูตาราง เป็นเมนูที่ใช้สร้าง หรือจัดการข้อมูลในรูปแบบตาราง

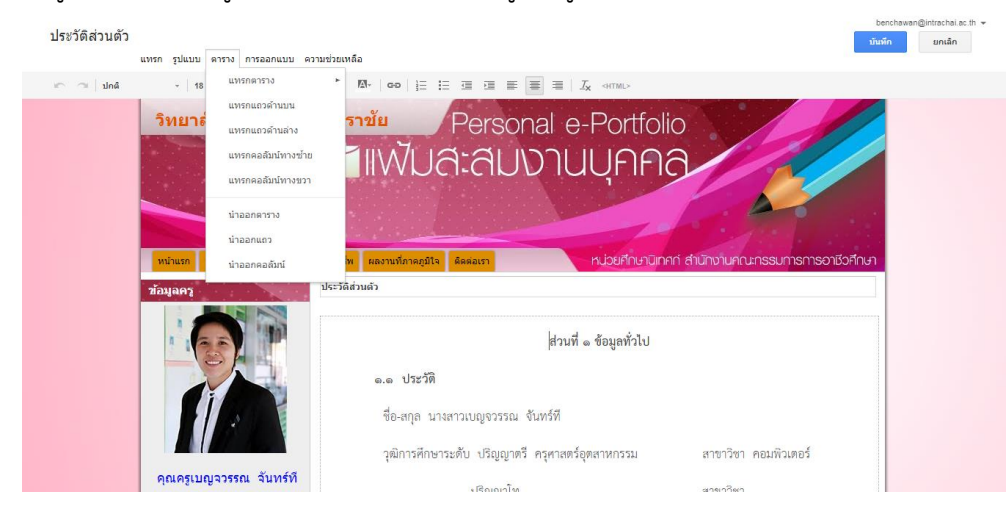

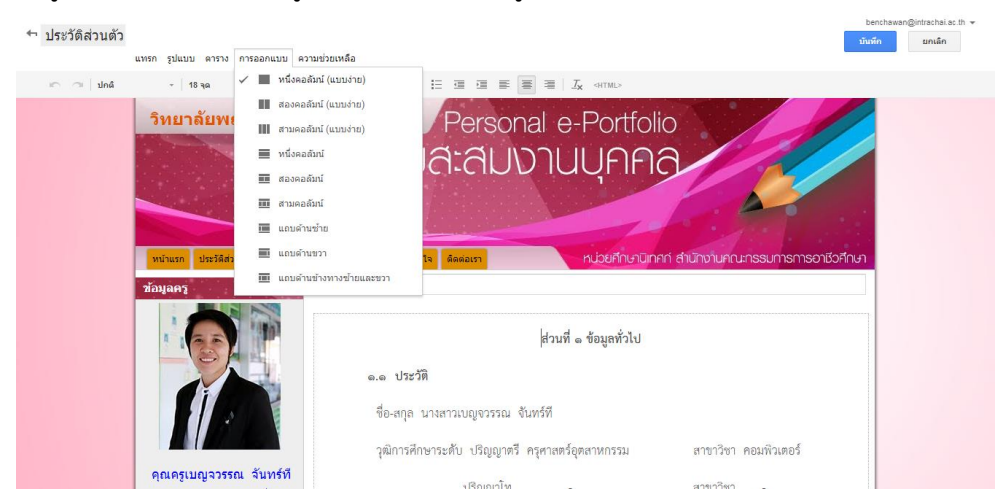

18.4 เมนูการออกแบบ เป็นเมนูที่ใช้สำหรับกำหนดรูปแบบการจัดวางคอลัมน์ในหน้าเพจ

## การเพิ่มหน้าเพจแฟ้มสะสมผลงาน

- 20. เมื่อเปิดหน้าสร้างเพจขึ้นมาแล้ว กรอกชื่อ ตั้งชื่อหน้าเว็บของคุณ

| Sites | <b>ສ</b> ້າງອ<br>ມາເພິກ                                                                                                    |
|-------|----------------------------------------------------------------------------------------------------|
|       | สร้างหน้าเว็บในไซด์: วิทยาลัยห 20                                                                                                    |
|       | ดั้งชื่อหน้าเว็บของคุณ:                                                                                                    |
|       | อุดมการณ์ในการทำงาน                                                                                                    |
|       |                                                                                                    |
|       | เลือกเหมเพลดที่จะไข้ (เรียน<br>หน้าเร็บ<br>ประกาศ<br>ผู้เก็มเอกสาร<br>รายการ<br>หน้าเริ่มต้น<br>สีส่วนตัว<br>gepubon<br>หน้าแรก<br>หน้าแรก |

- 21. เลือกเทมเพลตที่จะใช้ ซึ่งในส่วนนี้มีให้เลือก 5 รูปแบบ คือ
  - หน้าเว็บ เป็นหน้าหลักของเว็บไซต์ในการให้ข้อมูลประกาศต่าง ๆของเว็บไซต์
  - ประกาศ ใช้ในการประกาศข่าวสารต่าง ๆ
  - ตู้เก็บเอกสารใช้ในการอัปโหลดไฟล์ต่าง ๆ เช่น รูปภาพ เพลง ไฟล์เอกสาร
  - รายการ ใช้แสดงรายการต่าง ๆ รวมถึงรายละเอียดของแต่ละรายการด้วย
  - หน้าเริ่มต้น ใช้เป็นหน้าเริ่มต้นของผู้ใช้งานแต่ละคน

| 22. | เลือกตำแหน่งเม | านู                | 23                          |                        |                             |
|-----|----------------|--------------------|-----------------------------|------------------------|-----------------------------|
|     | Sites          | สร้าง              | ยกเลิก                      | )                      |                             |
|     |                | สร้างหน้าเว็       | ับในไซด์: วิทยาลัย          | พณิชยการอินทราชั       | E                           |
|     |                | ตั้งชื่อหน้าเว็บขอ | งคุณ:                       |                        |                             |
|     |                | อุดมการณ์          | ในการทำงาน                  |                        |                             |
|     |                | URL หน้าเว็บขอ     | งคุณ: /a/intrachai.ac.th/kr | ubenchawan_bc/xudmkarn | -ni-kar-thangan เปลี่ยน URL |

| עכורעא 🌩                                     |                            |                            |  |
|----------------------------------------------|----------------------------|----------------------------|--|
| เลือกต่าแหน่ง                                | 22                         |                            |  |
| <ul> <li>วางหน้าเว็บที่ระดับบนสุด</li> </ul> |                            |                            |  |
| วางหน้าเว็บไว้ใต้ประวัติส่วนด้ว              |                            |                            |  |
| » อุดมการณ์ในการทำงาน                        |                            |                            |  |
| ▶ เลือกตำแหน่งอื่น                           |                            |                            |  |
|                                              |                            |                            |  |
|                                              |                            |                            |  |
| กิจกรรมล่าสุดของใช่ต์   รายงานการละเมิด      | ด   น่าสิทธิ์การเข้าถึงออก | ขับเคลื่อนโดย Google Sites |  |

## 23. คลิกปุ่ม สร้าง

| อุดมการณ์ในการทำงาน                                                                                                    |                                                                                                    | บันรัก ยกเล็ก               |
|----------------------------------------------------------------------------------------------------|----------------------------------------------------------------------------------------------------|-----------------------------|
| แหลง รัปแบบ ต                                                                                                    | กง การออกแบบ ความช่วยเหลือ                                                                                                    |                             |
| - 🗠 🗠   sinā — -   10 sa — -   B                                                                                                    | Σ <u>Ω</u> <u>Λ</u> <u>Μ</u> οο  Ξ Ξ Ξ Ξ Ξ Ξ Ξ <u>Σ</u> «HTML»                                                                                                    |                             |
|                                                                                                    | IWUA: AUV IUUFIFIA                                                                                                    |                             |
|                                                                                                    |                                                                                                    |                             |
|                                                                                                    |                                                                                                    |                             |
| and the second second se |                                                                                                    |                             |
| หน้าแรก ประวัดีส่วนด้ว ด                                                                                                    | มถนัดสำนวิชานีพ ผลงานที่ภาคภูมิใจ ดีคดลเรา หน่วยที่กษาบิเทศที่ สำนั                                                                                                    | กงานคณะกรรมการการอาชีวศึกษา |
| วข้อมูลครู                                                                                                    | อุดมการณ์ในการทำงาน                                                                                                    |                             |
|                                                                                                    |                                                                                                    |                             |
|                                                                                                    | in the second second se |                             |
| คุณครูเบญจวรรณ จันา<br>แผนกริชาคอมพิวเตอร์ข                                                                                                    | 517 🕞 orientede<br>1879                                                                                                    |                             |
| ข้อมูลทั่วไป                                                                                                    | ดวามคิดเห็น                                                                                                    |                             |
| ประวัติส่วนตัว                                                                                                    | นางสาวเบญจารรณ จับทร์ที                                                                                                    |                             |

24. ได้หน้าเพจ อุดมการณ์ในการทำงาน จากนั้นใส่เนื้อหาที่ต้องการพร้อมตกแต่งให้สวยงาม กดปุ่ม บันทึก

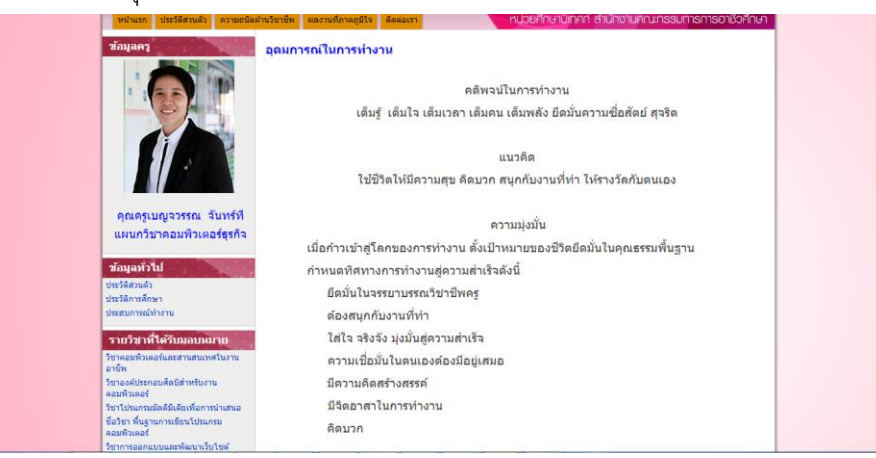

| หน้าแรก 2 อำเภาอน                                                                                                |                                                | / B                                     | benchawan® com + |
|----------------------------------------------------------------------------------------------------|------------------------------------------------|-----------------------------------------|------------------|
| VerDersterre                                                                                                    | - PC                                           | การต่าเมินการของหน้าเว็บ                |                  |
| KruBenchawa                                                                                                    | n_BC Person                                    | Ial e-Porti usesäinsunisu               | g ตามด้วย r      |
| and the second second second second second second second second second second second second second second second | 🖆 ແນ້ນ ເລະລາ ແ                                 | วา 🏾 🗀 🖉 สมัครรับการเปลี่ยนแปลงหน่าเว็บ |                  |
|                                                                                                    |                                                | วานบาน การต่อสาหมาเว็บ                  |                  |
|                                                                                                    |                                                | C Second                                | Cin + p          |
| 1 1 1 1 1 1 1 1 1 1 1 1 1 1 1 1 1 1 1                                                                            |                                                |                                         |                  |
| มน้ำแรก ประวัติส่วนตัว                                                                                           | ดวามถนัดดำนวิชาชีพ ผลงานที่ภาคภูมิใจ ดัดต่อเรา | หน่วยคักษ                               | g ອານອົວນ p      |
|                                                                                                    |                                                | ແມ່ແບບຮອงหน้าเว็บ                       |                  |
| 201444.5                                                                                                    |                                                | บันทึกเป็นแม่แบบของหน่าเว็บ             |                  |
|                                                                                                    |                                                | เปลี่ยนแม่แบบของหน้าเว็บ                | 24               |
|                                                                                                    | ภาพกิจกรรมการเรียน                             | การทำงานของไซต์                         | 20               |
|                                                                                                    |                                                | 🖾 สมัครเพื่อคิดตามการเปลี่ยนแปลงขะ      |                  |
|                                                                                                    |                                                | แก้ไขการออกแบบไซต์                      | Shift + L        |
|                                                                                                    |                                                | รัสการไซส์                              | g ສານພົກສ m      |
|                                                                                                    |                                                | *+ การแขร์และสิทธิ์                     |                  |

## 26. เลือกเมนูแก้ไขการออกแบบไชต์

| แก้ไขการออกแบบไซต์                                                             | ตติกส่วนของในฝรั่งที่ต้องการแก้ไข                                                |                       |
|--------------------------------------------------------------------------------|----------------------------------------------------------------------------------|-----------------------|
| รักษายายายายายายายายายายายายายายายายายายาย                                     | กำหนดคำการนำหาง<br>ซึ่ด: ช่อมูลทั่วใป<br>✓ แตละชื่อ                              | ×                     |
|                                                                                | ิจัดระเบียบการนำหางของฉันโดยอัดโนมัติ<br>เดือกหม้าเว็บที่จะแสดง<br>ประเทศว่าเด้า |                       |
|                                                                                | ประวัติการศึกษา                                                                  |                       |
|                                                                                | ประสบการณ์กางาน                                                                  |                       |
| ู่ดูณ่ดรูเบญจวรรณ จันทร์ที<br>แผนกวิชาคอมพิวเตอร์ธุรกิจ                        | 27                                                                               | 1781 -<br>1781 -      |
| ช่อมูลทั่วไป                                                                   | เพิ่มหน้าเว็บ เพิ่ม URL                                                          |                       |
| ประวัติส่วนตัว<br>ประวัติการศึกษา<br>ประสบการณ์ทำงาน                           | รวมดังก์ไปยัง.<br>นศมศังใหต่                                                     |                       |
| รายวิชาที่ได้รับมอบหมาย                                                        | กจกรรมดาสุดของเขต                                                                |                       |
| วิชาตอมพิวเตอร์และสานสนเทศในงาน<br>อาชีพ                                       | ທກລະ ມາເລັກ                                                                      |                       |
| วิชาองศ์ประกอบศิลปิสำหรับงาน<br>ตอมพิวเตอร์                                    |                                                                                  | กลัยพณิขยการอินทราชัย |
| วิชาโปรแกรมปัตติมีเดืองที่สุดารบ้างสนุล<br>สิ่งในป ซึ่งเราเทอรมชีวะเว็บไปเยอรม | ๑.๓ พี่อยู่ปัจจุบัน (ที่สามารถติดต่อได้)                                         |                       |

27. คลิกตรงข้อมูลทั่วไป จะปรากฏเครื่องมือ Dialog box คลิก เพิ่มหน้าเว็บ

|                                      | 🗹 แสดงป้อ                                                     |    |                            |  |
|--------------------------------------|---------------------------------------------------------------|----|----------------------------|--|
| randona 🗆 anaranderaritera 🖾 chara 🖾 | จัดระเบียบการนำทางของฉันโดยอัดโนมัด<br>เลือกหน้าเว็บที่จะแสดง |    | <                          |  |
|                                      | ประวัติส่วนด้ว                                                | ÷  |                            |  |
|                                      | ประวัติการศึกษา                                               | *  |                            |  |
|                                      | ประสบการณ์ปางาน                                               |    |                            |  |
| คุณครูเบญจวรรณ จันทร์ที              | เลือกหน้าเว็บที่จะเพิ่ม                                       | 28 | ก คณกรีมตอร์<br>ก          |  |
| แผนกวิชาคอมพิวเตอร์ธุรกิจ            |                                                               |    |                            |  |
| ส่อมูลสั่วไป                         | แผนผังไซต์ การเปลี่ยนแปลงล่าสุด                               |    | in -                       |  |
|                                      | อุตมการณะนการทางาน<br>ประวัติส่วนด้า                          |    |                            |  |
|                                      | หน้าแรก                                                       |    |                            |  |
|                                      | auru Google                                                   |    |                            |  |
|                                      | auru 3D                                                       |    |                            |  |
|                                      | อบรม Infographic                                              |    |                            |  |
|                                      | AR urua                                                       |    | and Changer The secondly   |  |
|                                      | ประวัติส่วนด้ว                                                |    | 0 Mia 10 / 73 0 Min 2 (119 |  |
|                                      | วีขาองค์ประกอบศิลป์ส่าหรับงานคอมพิวเตอร์                      |    |                            |  |
|                                      | ชื่อวิขา พื้นฐานการเขียนโปรแกรมคอมพิวเตอร์                    |    |                            |  |
|                                      | ฉกอง มกเล็ก                                                   |    |                            |  |
|                                      |                                                               |    |                            |  |

28. เลือกการเปลี่ยนแปลงล่าสุด

29. เลือก อุดมการณ์ในการทำงาน กดตกลง

| ชื่อ:<br>ข้อมูลทั่วใป<br>✓ แสดงชื่อ                                                           |         |         |  |
|-----------------------------------------------------------------------------------------------|---------|---------|--|
| จัดระเบียบการนำทางของฉันโดยอัตโนมัติ<br>เอือกหน้าเว็บเพื่อขุมสอง                              |         |         |  |
| ประวัติส่วนตัว                                                                                |         | *       |  |
| ประวัติการศึกษา 20                                                                            | 9       | ÷.      |  |
| ประสบการณ์ทำงาน                                                                               |         | - ÷     |  |
|                                                                                               |         |         |  |
| อุดมการณ์ในการทำงาน                                                                           |         | <b></b> |  |
| สุดมการณ์ในการทำงาน<br>เพิ่มหน้าเว็บ<br>อนเริ่มวินไปนับ                                       | เพิ่ม ( | JRL     |  |
| สุดมการณ์ในการทำงาน<br>เพิ่มหน้าเว็บ<br>รวมดังก็ไปยัง:<br>นผนผังไชต์                          | เพิ่ม ( | JRL     |  |
| อุฒมการณ์ไปมารรหางาน<br>เพิ่มหน้าเว็บ<br>รรมลึงก็ไปยัง:<br>ผณตั้งใชต์<br>กิจกรรมล่าสุดของไซต์ | เพิ่ม ( | JRL     |  |

30. เมนูอุดมการณ์ในการทำงานแสดงเรียบร้อย

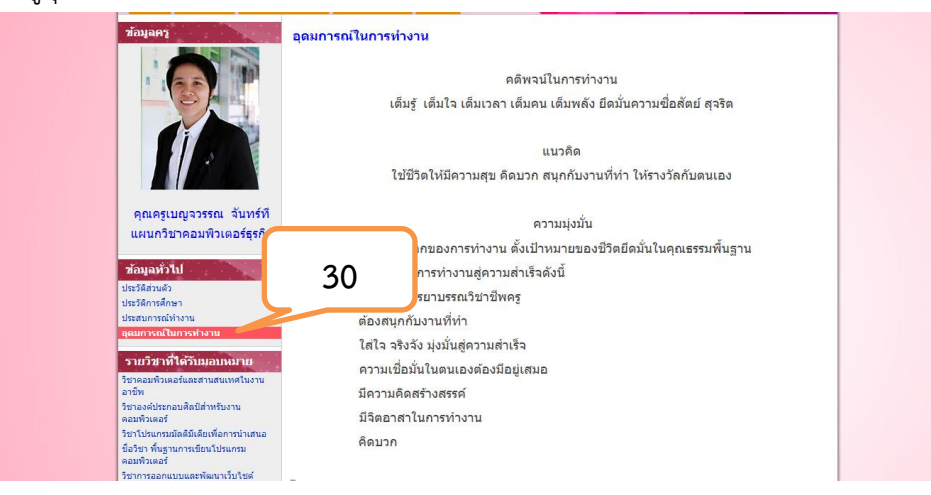

#### 

31. เริ่มต้นแก้ไขหน้าหลักโดยคลิกที่ปุ่ม

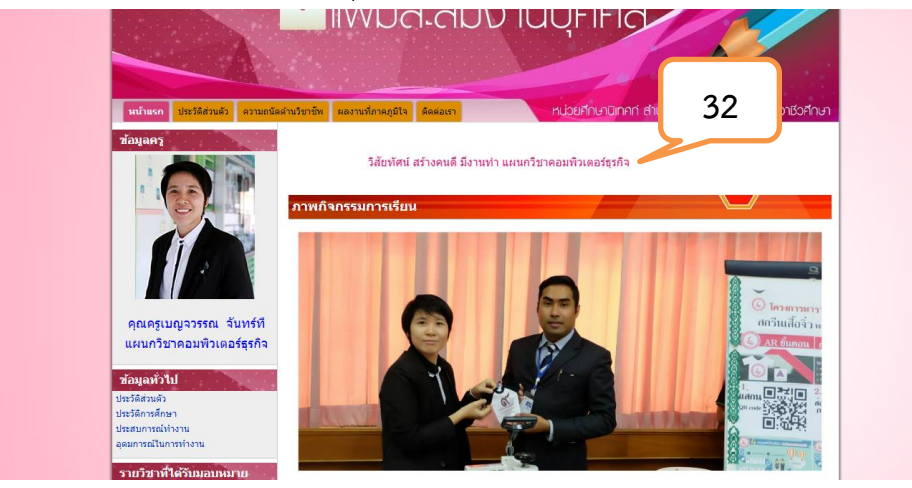

32. แก้ไข marquee Gadget ตัวอย่าง วิสัยทัศน์ สร้างคนดี มีงานทำ แผนกวิชาคอมพิวเตอร์ธุรกิจ

| หน้าแรก  |             |                                          |                              | บันทึก ยกเล็ก |
|----------|-------------|------------------------------------------|------------------------------|---------------|
| แทรก     | รูปแบบ ดาร  | ราง การออกแบบ ความช่วยเหลือ              |                              |               |
| ու 🖓 կոն |             | 10 qa - B Z U A- M- co ]= = = =          | E 🗮 I I K «HTML»             |               |
|          |             |                                          |                              |               |
|          |             | ตั้งค่าแกดเจ็ตของคุณ                     | :                            | ×             |
|          | หน้าแ       | Direction                                | Left 🔻                       | าชอศึกษา      |
|          | ข้อมอง      | Behavior                                 | Scroll •                     |               |
|          |             | text color (จำเป็นต้องป้อน)              | #CC0066 33                   |               |
|          | 2           | background color (จำเป็นต้องป้อน)        | white                        |               |
|          | <b>A</b>    | meuse control stop                       |                              |               |
|          |             | Text (จำเป็นต้องป้อน)                    | ริสัฒนัสม์ หลัง เอนดี เมืองน |               |
|          |             |                                          | TLARTING WEIGHTER TRAILER    |               |
|          |             | แสดง:                                    |                              |               |
|          |             | 077990 Tay                               |                              |               |
|          |             | 100                                      |                              |               |
|          |             | ความสูง: <sub>50</sub> พิกเซล            |                              |               |
|          | คุณค        | รวมแถบเลื่อนใน Gadget เมื่อจำเป็น        |                              |               |
|          | แผนต        | รวมเส้นขอบรอบๆ Gadget                    |                              |               |
|          |             | แสดงชื่อของ Gadget marquee - text scroll |                              |               |
|          | ข้อมลา      |                                          |                              |               |
|          | ประวัติส่วา |                                          |                              |               |
|          | ประวัติการ  | ดกลง ยกเล็ก แสดงด้วอย่างแกดเจ็ด          |                              |               |
|          | ประสบกา     |                                          |                              |               |
|          | อุดมการณ์ใน | การทำงาน                                 |                              |               |

33. ใส่ข้อความ ตัวอย่าง วิสัยทัศน์ สร้างคนดี มีงานทำ แผนกวิชาคอมพิวเตอร์ธุรกิจ

| หน้าแรก    |                                                         | บันทึก ยกเล็ก |
|------------|---------------------------------------------------------|---------------|
| แทรก       | รูปแบบ ตาราง การออกแบบ ความช่วยเหลือ                    |               |
| เกา 🦳 ปกติ | - 10 ya - B Z U A- M- 00 1: 1: 3 = 3 = 3 / J_X strate   |               |
|            |                                                         |               |
|            | ×                                                       | 10 C          |
|            | ดังค่าแกดเจ็ตของคุณ                                     |               |
|            | wine 16                                                 | วศึกษา        |
|            | วิสัยทัศน์ สร้างคนดี มีงานทำ แผนกวิชาคอมพิวเตอร์ธุรกิจ  |               |
| 1          | ช้อมูลเ                                                 |               |
|            |                                                         |               |
|            |                                                         |               |
|            |                                                         |               |
|            |                                                         |               |
|            |                                                         |               |
|            |                                                         |               |
|            |                                                         |               |
|            |                                                         |               |
|            |                                                         |               |
|            | Pitter 34                                               |               |
|            |                                                         |               |
|            |                                                         |               |
|            | สอมสา                                                   |               |
|            | ประวัติสวา<br>ประวัติสวา กลีมสู่การทำหนดด่า ตกลง ยกเล็ก |               |
|            |                                                         |               |
|            |                                                         |               |

34. แสดงตัวอย่าง จากนั้นกดปุ่ม ตกลง

| แทรก รูปแบบ ดาราง การออกแบบ ความช่วย                                                                                                    | แหลือ                                                                  | บันทึกลบบันร่างเวลา 04.02 <mark>บันทึก ยกเลิก</mark> |
|----------------------------------------------------------------------------------------------------|------------------------------------------------------------------------|------------------------------------------------------|
| 🖛 🕾 ปกลี 🕞 10 จุด 🕞 B Z                                                                                                    |                                                                        | D                                                    |
| ริทยาลัยพณิชยการ<br>มหระดา<br>มหระดา<br>มหระกา<br>มหระกา<br>มหระกา<br>มหระกา<br>มหระกา<br>มหระกา<br>มหระกา<br>มหระกา<br>มหระกา<br>มหระกา<br>มหระกา<br>มหระกา<br>มหระกา<br>มหระก<br>มหระกา<br>มหระก<br>มหระก<br>มหระก<br>มหระก<br>มหระก<br>มหระก<br>มหระก<br>มหระก<br>มหระก<br>ม | อินหราชัย Personal e-Por<br>IIVUCA:CUUUUUUUUUUUUUUUUUUUUUUUUUUUUUUUUUU | rtfolio<br>PAA<br>35<br>×                            |

×

35. Google Gadget มีฟังก์ชันจัดตำแหน่งตามรูป

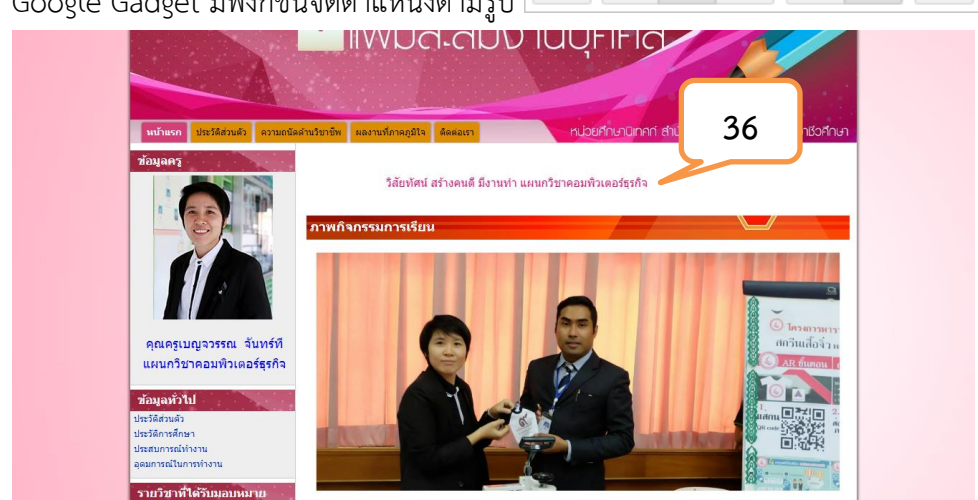

36. marquee Gadget เรียบร้อย

37. แก้ไข Slideshow Maker Gadget ภาพกิจกรรมการเรียน

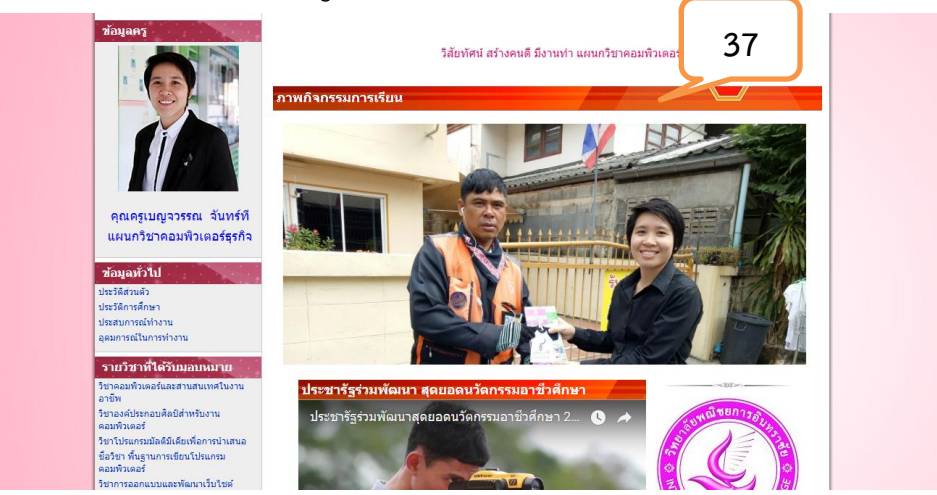

38. เลือก เมนูสไลด์ ปรากฏ Google Slides

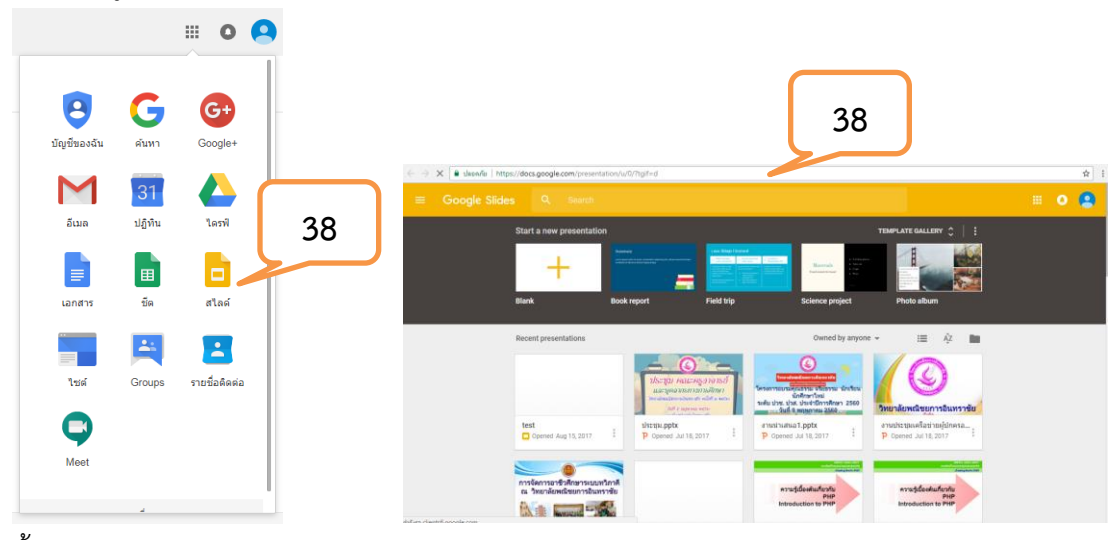

39. ตั้งค่า Page Setup Google Slides เลือก 4:3

| Untitled presentation<br>File Edit View Inser<br>Share<br>New                                       | O/T<br>t Slide Format | Arrange   | Tools | Table<br>Ba | Help<br>sckground | Layout - | Theme | Transition | \$<br>* | ▶ Present         ✓         Comments         â           Themos          In this presentation | shalac.th -<br>Share |                |        |    |
|----------------------------------------------------------------------------------------------------|-----------------------|-----------|-------|-------------|-------------------|----------|-------|------------|---------|-----------------------------------------------------------------------------------------------|----------------------|----------------|--------|----|
| Open<br>Rename<br>Make a copy<br>Move to trash<br>Import slides                                     | Ctrl+O                |           |       |             |                   |          |       |            |         | Click to add title<br>Click to add subtile                                                    |                      |                |        |    |
| See revision history<br>Language                                                                    | Ctrl+Alt+Shilt+H      |           |       | С           | lick              | t to     | a     | dd title   |         | Simple Light                                                                                  |                      |                |        |    |
| Download as<br>Publish to the web<br>Email collaborators<br>Email as attachment<br>Document details | 39                    | )         | ]     |             | Clic              | k to     | add : | subtitle   |         | Click to add title<br>Cick to add subthe                                                      |                      | Page setup     |        | 39 |
| Page setup<br>Print settings and pre-                                                               | view<br>Ctrl+P        |           |       |             |                   |          |       |            |         | Click to add title                                                                            |                      | Standard 4:3 🜩 |        |    |
|                                                                                                    | Click to add s        | peaker no | ites  |             |                   |          |       |            |         | on summers                                                                                    |                      | ок             | Cancel |    |

40. แทรกรูปภาพทำสไลด์ คลิกที่ ไอคอน 🔎

| File Edit View Insert Slide Format Arrange Tools Table Help All changes saved in Drive |   | Present - Comments G Shar |   |
|----------------------------------------------------------------------------------------|---|---------------------------|---|
| +- 🖶 🗠 🎢 📳 🔍 👌 🗍 🖬 🖓 - 📜 Backwoodt, Layout- Theme Transition                           | * | Themes                    | × |
| 40                                                                                     |   | In this presentation      |   |
|                                                                                        |   | Click to add title        |   |
| Click to add title                                                                     |   | Simple Light              |   |
| Click to add subtitle                                                                  |   | Click to add title        |   |
|                                                                                        |   | Simple Dark               |   |
|                                                                                        |   | Click to add title        |   |
|                                                                                        |   |                           |   |

41. เลือกรูปภาพ คลิก อัปโหลดรูปภาพ

| Ð | Untitled presentation<br>File Edit View Insert | 合 間<br>Bide Format Arrance Tools Table Helo All chances saved in Drive                                    | Present | v Comments                       | n⊜intrachai.ac.th<br>ট Share | Ŧ |
|---|------------------------------------------------|----------------------------------------------------------------------------------------------------|---------|----------------------------------|------------------------------|---|
|   | + • • • • 7 E                                  | Insert image                                                                                              | ×       |                                  |                              |   |
|   |                                                | Upload Take a snapshot By URL Your albums Google Drive Search                                             |         | presentation                     |                              |   |
|   |                                                | Drag an image                                                                                             |         | Click to add<br>Click to add sub | I title                      |   |
|   |                                                | OC If You profile<br>Choose an image to spleed                                                            |         | Click to add                     | l title                      |   |
|   |                                                |                                                                                                    |         | ark                              |                              |   |
|   |                                                | Educt         Cancel         Only select images that you have confirmed that you have the license to use. |         | to add title                     |                              |   |
|   |                                                | φ                                                                                                    |         | Import the                       | ime                          |   |

42. แทรกภาพที่สไลด์ ที่ 1 ที่ 2 ที่ 3 ตามลำดับ

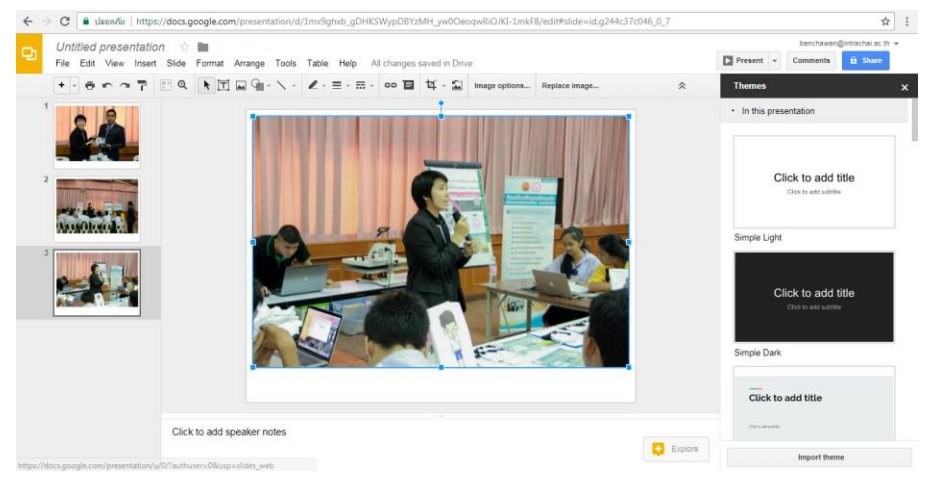

# 43. ตั้งค่า publish to the web

| Untitled presentation         Image: Transmission in the second second seco | Arrange Tools     | Table Help                                                                                                    | All changes saved in | Drive         |                                                                                                    |   | benchawan@intrachai.ac.<br>Present ← Comments B Share |
|----------------------------------------------------------------------------------------------------|-------------------|----------------------------------------------------------------------------------------------------|----------------------|---------------|----------------------------------------------------------------------------------------------------|---|-------------------------------------------------------|
| Share                                                                                                    | <b>□</b> 9∎ • 丶 • | $\mathbb{Z}\cdot\equiv\cdot\equiv$                                                                                                    | • • • • • •          | Image options | Replace image                                                                                                    | * | Themes                                                |
| New                                                                                                    |                   |                                                                                                    | 1                    |               |                                                                                                    |   | In this presentation                                  |
| Open Ctrl+C                                                                                                    |                   |                                                                                                    |                      |               |                                                                                                    |   |                                                       |
| Rename                                                                                                    |                   |                                                                                                    |                      |               |                                                                                                    |   |                                                       |
| Make a copy                                                                                                    |                   |                                                                                                    | -                    |               |                                                                                                    |   |                                                       |
| Move to                                                                                                    |                   |                                                                                                    |                      |               | 0                                                                                                    |   | Click to add title                                    |
| Move to trash                                                                                                    |                   |                                                                                                    |                      |               |                                                                                                    |   |                                                       |
| Import slides                                                                                                    | 1.000             |                                                                                                    |                      | N 1           | - Unandere                                                                                                    |   |                                                       |
| See revision history Ctrl+Alt+3                                                                                                    |                   | and the second second s | 8                    |               | - St elle                                                                                                    |   | Simple Light                                          |
| Language                                                                                                    | 12                | -                                                                                                    |                      |               |                                                                                                    |   |                                                       |
|                                                                                                    | 45                |                                                                                                    |                      |               |                                                                                                    |   |                                                       |
| Download as                                                                                                    |                   |                                                                                                    | and a                | PV and        | Contraction of the second                                                                                                    |   | Click to add title                                    |
| Publish to the web                                                                                                    |                   |                                                                                                    | Contraction of       | -             |                                                                                                    |   | CRX to edd subtile                                    |
| Email collaborators                                                                                                    | The               |                                                                                                    |                      |               |                                                                                                    |   |                                                       |
| Email as attachment                                                                                                    | 1772              |                                                                                                    | 1                    | 1 5           | ~                                                                                                    |   | Simple Dark                                           |
| Document details                                                                                                    | and the second    |                                                                                                    |                      | 11 and        | - Section and a section of the section of the secti |   |                                                       |
| Page setup                                                                                                    |                   |                                                                                                    |                      |               |                                                                                                    |   |                                                       |
| Print settings and preview                                                                                                    |                   |                                                                                                    |                      |               |                                                                                                    |   | CUCK to add title                                     |
|                                                                                                    |                   |                                                                                                    |                      |               |                                                                                                    |   |                                                       |

## 44. คลิกปุ่ม publish

|   | Untitled presentation<br>File Edit View Insert | n 🔆 🖿<br>Slide Format Arrange Tools | s Table Help All changes saved in Drive                                                                                             |         | benchausn@intrachai.ac.th ≠<br>Present ≠ Comments â Share |
|---|------------------------------------------------|-------------------------------------|----------------------------------------------------------------------------------------------------|---------|-----------------------------------------------------------|
|   | + · = • ~ 7                                    |                                     | ・ L - = - 冊 - co 目 は - 의 Image options Replace image                                                                                | ~       | Themes ×                                                  |
| 1 | -                                              |                                     | Publish to the web                                                                                                    | ×       | In this presentation                                      |
| 2 |                                                |                                     | Make your content viable to anyone by publishing it to the web. You can link to or<br>embed your document. Learn more<br>Link Embed | _       | Click to add title                                        |
| 3 |                                                | R                                   | Auto-advance<br>rvery 3 sector 44<br>Start slident<br>Restart to                                                                    |         | Simple Light<br>Click to add title<br>One to add exerts   |
|   |                                                |                                     | Published content & settings                                                                                                    | _       | Simple Dark                                               |
|   |                                                | Click to add speaker notes          |                                                                                                    | Explore | the variable                                              |

## 45. คัดลอก link Google slide

| Untitled presentation | on 🕆 🖿<br>t Slide Format Arrange Too | Is Table Help All changes saved in Drive                                                                                                    |         | benchawan@infrachai.ac.th. +                                                                                                    |
|-----------------------|--------------------------------------|----------------------------------------------------------------------------------------------------|---------|----------------------------------------------------------------------------------------------------|
|                       |                                      | Publish to the web The count of published to the web. Make your content viable to anyone by publishing it to the web. You can link to or embed your document: Learn more Link Embed Muticadvances allese: every 3 ecconds (extend): Start sidebance as soon as the player loads. Baset sidebance as soon as the player loads. Restart the sidebance after the last side The baset deshows a soon as the player loads. Baset sidebance as soon as the player loads. Baset sidebance as soon as the player loads. Baset sidebance as soon as the player loads. Baset sidebance as soon as the player loads. Baset sidebance after the last sidebance after the last sidebance. Baset sidebance after the last sidebance. Baset sidebance after the last sidebance after the last sidebance. Baset sidebance after the last sidebance. Baset sidebance after the last sidebance after the last sidebance. Baset sidebance after the last sidebance after the last sidebance. Baset sidebance after the last sidebance after the last sidebance after the last sidebance. Baset sidebance after the last sidebance after the last sidebance after the last sidebance after the last sidebance after the last sid | ×       | Themes × • In this presentation Click to add title Chart water Simple Light Click to add title Click to add title Click to add title Click add title |
|                       |                                      | Published                                                                                                    |         | Simple Dark                                                                                                    |
|                       |                                      | Published content & settings                                                                                                    |         | Click to add title                                                                                                    |
|                       | Click to add speaker notice          |                                                                                                    |         |                                                                                                    |
|                       |                                      |                                                                                                    | Explore | Import theme                                                                                                    |

46. วางลิงค์ ที่ link to presentation

| หนาแรก    |                                                                                          | บันทึก ยกเล็ก |
|-----------|------------------------------------------------------------------------------------------|---------------|
| แทรก      | รูปแบบ ดาราง การออกแบบ ความช่วยเหลือ                                                     |               |
| ա 🗠 🕅 որը | ×                                                                                        |               |
|           | ดงคาแกดเจตของคุณ                                                                         | 1.1.1.1.1     |
|           |                                                                                          |               |
|           | Slideshow Maker 3 G+ Save 46                                                             |               |
|           |                                                                                          |               |
|           | Link to the presentation https://docs.google.com/presentation/d/163x/7EJxssIAy/NPrZ-SV6/ |               |
|           | Dana baskerseund soler unbile                                                            |               |
|           | Page background color white                                                              |               |
|           | คุณครู                                                                                   |               |
|           |                                                                                          |               |
|           | ส่วนกวาง: 100 เบอรเขนด ♥                                                                 |               |
|           | ประวัติส่วน<br>ประวัติส่วน                                                               |               |
|           | ประวัติการศึ่ รวมแถบเลื่อนใน Gadget เมื่อจำเป็น                                          |               |
|           | insecuring Structure participate of adopt                                                |               |
|           | พาสารรณการรับการรับ                                                                      |               |
|           | รายวิชา ตกลง ยกเลิก แสดงด้วยย่างแกดเจ็ด                                                  |               |
|           | 201-02/17                                                                                |               |
|           | ริชาองค์ประกอบศิลปิสำหรั                                                                 |               |
|           |                                                                                          |               |
|           |                                                                                          |               |

47. กด ตกลง

![](_page_21_Picture_3.jpeg)

- 48. slide Gadget ภาพกิจกรรมการเรียนเรียบร้อย
- 49. แก้ไข วีดีโอ YouTube คลิกที่ไอคอน การตั้งค่า 🕆 หน้าแรก บันพึก ยกเลิก ดาราง การออ - 10 ηα - B Z <u>U</u> A-า ปกติ รายวิชาที่ได้รับมอบหมาย วิชาคอมพิวเตอร์และสานสนเทศในงาน อาชีพ อาชพ ริชาองค์ประกอบสิตป์สำหรับงาน ดอมทัวเตอร์ รัชาโปรแกรมมัตติมีเดียเพื่อการนำเสนอ มื่อวิชา ทั้นฐานการเขียนโปรแกรม ดอมที่วเตอร์ วิดีโอ YouTube เรรมอาชีวศึกษา วีชาการออกแบบและพัฒนาเว็บไซล่ 49 การพัฒนาด ອນsນ AR ອນsນ Infographic ອນsນ 3D อบรม Google \$ = # = = E × ผลงานดีเด่น ผลงานดีเด่น เช็คชื่อนักเรียน กิจกรรมที่เข้าร่วม งรับารการได้ข้อมูลลงใน ตองรมส์เด่น แต่ละขึ้นงาร แปะกอบด้วย (ปอกรามส์เตองสามารถสมทั้งได้ หรือ เรียนเกริมปาส์ม ๆ) <mark>ชื่อผลงานดีเด่นชื้นที่ 1</mark> เน็กเรียนนักศึกษา คำอริมามการใส่ปัญลองใน ของานดีเด่น แองระริมงาน กระปอกอบด้วย (ช่อความสีแดงสามารถอยบริ้งได้ หรือ เรียนเครื่นน่าสั้น ๆ) ชื่อผลงานดีเด่นชื้นที่ 2 าจารรมเกแรยยนกศุกษา โจกรรมวิชาการ โจกรรมอิชาติ ศาสนา พระมหากษัตริย์ โจกรรมอนรักษ์สิ่งแวดล่อม โจกรรมกีฬาและนั้นทนาการ โจกรรมคุณธรรมจริยธรรม เว็บไซต์แพนกวิชา ขึ้นงาน. เขียนเกรินน่าสั้น ๆ ... ชิ้นงาน..... เขียนเกรินน่าสั้น ๆ ... พ้องเรียนออนไลน์ Sea Buffalo ผู้เขียนหน้าเว็บ Intrachai d F 4

## 50. Copy ลิงค์ URL: วีดีโอที่ต้องการแสดงวางช่อง

| ւ ու դրել | - 10 an - B Z <u>⊔</u>                                                                  | A· M· co i: i: i: i: i: i: i: i: i: i: i: i: i:                                           |                       |
|-----------|-----------------------------------------------------------------------------------------|-------------------------------------------------------------------------------------------|-----------------------|
|           | รายวิชาที่ได้รับมอบหมาย                                                                 |                                                                                           |                       |
|           | วิชาคอมพิวเตอร์และสานสนเทศในงาน<br>อาขีพ<br>วิชาองค์ประกอบศิลปิสำหรับงาน<br>คอมพิวเตอร์ | 3ดีโอ YouTube คุณสมบัติ 50 ×                                                              | 1 1 11 175 11 11 12 1 |
|           | วิชาโปรแกรมมัลดิมีเดียเพื่อการนำเสนอ<br>ชื่อวิชา พื้นฐานการเขียนโปรแกรม                 | http://youtube.com/watch?v=EmEW9ikmsWY                                                    |                       |
|           | ดอมพิวเตอรี้<br>วิชาการออกแบบและพัฒนาเว็บไซต์                                           | draetra:<br>http://www.youtube.com/watch?v=9bZkp7q19f0 א≸a<br>http://youtu.be/9bZkp7q19f0 |                       |
|           | การพัฒนาตนเอง                                                                           | uđes:                                                                                     | COMMERCIAL            |
|           | ausu AR<br>ausu Infographic                                                             | ขนาดวิดีโอ 480x270 🔻                                                                      |                       |
|           | อบรม 3D                                                                                 | รวมเส้นขอบ                                                                                | สงค์ภายใน             |
|           | อบรบ Google                                                                             | 🗹 รวมชื่อ: ประชารัฐร่วมพัฒนา สุดขอดนวัตกรรมอาชีวศึกษา                                     | 2                     |
|           | ก็จกรรมที่เข้าร่วม                                                                      | (BA                                                                                       | ชื่อนักเรียน          |
|           | กิจกรรมนักเรียนนักศึกษา                                                                 | Ditan                                                                                     |                       |
|           | กิจกรรม รักชาติ ศาสนา พระมหากษัตริย์                                                    | ข้อม                                                                                      | <u>ະຕໍແພບດວັບຈ</u>    |
|           | กิจกรรมอนุรักษ์สิ่งแวดล้อม                                                              | ชั้นงาน ชั้นงาน                                                                           |                       |
|           | กิจกรรมก็พ้าและนั้นทนาการ                                                               | เขียนเคริมบำสั้น ๆ                                                                        | Charles and Park      |

51. กดปุ่ม บันทึก

![](_page_22_Picture_3.jpeg)

52. วีดีโอ YouTube เรียบร้อย

## การแทรกเอกสาร Google Drive

- 53 **6**☆ i หน้าแรก 265 -٥. 0 KruBenchawan\_BC Personal e-Port ประวัติการแก้ไข สมัครรับการเปลี่ *-*แพ้มสะสมงา<u>นบค</u> การตั้งค่าหน่าเว็บ พิมพ์หน่าเว็บ ด์ดออกหน้านี้ 54 . the ordola คุณครูเบญจวรรณ จันทร์ที
- 54. เลือกแก้ไขการออกแบบไซต์

| ก้ไขการออกแบบไซต์                                                    | คลักส่วนของไขต์ที่ต่องการแก้ไข<br>ปีเค                                                                                                    |
|----------------------------------------------------------------------|----------------------------------------------------------------------------------------------------|
| . สามสาว 🧮 เหมะสามหาราชานและ 🔲 เสมเพิ่าเห                            | erzunfierzeetrat enterhezesta enterhezesta |
| งนโนเรก ประวัติสวนตัว ดวามเ<br>Sidebar                               | ร์ สมกรัพ และกรรมการการการการการการการการการการการการการก                                                                                                    |
| йацану                                                               | ริสัยทัศน์ สร้างคนดี มีงานทำ<br>ภาพกิจกรรมการเรียน                                                                                                    |
|                                                                      |                                                                                                    |
| คุณครูเบญววรรณ จับทร์ที<br>แผนกวิชาคอมพิวเตอร์ธุรภิจ<br>ช้อมูลทั่วไป |                                                                                                    |

55. คลิกไอคอน เครื่องหมายบวก

| auna 🗐 🦷 vearcaudorrettern 🗐 👘 riterris 🗍 | านข้าง 🔲 ส่วนก้ายนังสามและ ความกว้างของไปหริ 🦳 ค่าเริ่มพัฒธองชิม 🖲 กำหนดเอง 1024px                                                                                                    |              |
|-------------------------------------------|----------------------------------------------------------------------------------------------------|--------------|
| Systematics                               | Al e-Portfolio<br>เรือกรายการแถนด้าน<br>มีอกรายการแถนด้าน<br>มีน - 1<br>เร็นอ่าง - 1<br>เร็นอ่าง<br>เรื่อง<br>เรื่อง<br>เร<br>เร<br>เร<br>เรี<br>เร<br>เร<br>เรา<br>เร<br>เร<br>เร<br>เร<br>เร<br>เรา<br>เร<br>เรี<br>เร<br>เร<br>เรา<br>เร<br>เรา<br>เร<br>เรา<br>เร<br>เรา<br>เรา<br>เร<br>เร<br>เรา<br>เร<br>เรา<br>เร<br>เรา<br>เรา | unemeantorhu |
|                                           | ครูสูงสมนามหารบญจรรรณ จบครท ปฏิปด ๓ จรมมะสบครท<br>วิชาบังกับก่อน<br>จุดประสงค์รายวิชา เพื่อให้                                                                                                    |              |

56. ปรากฏเครื่องมือ Dialog box เลือก การนำทาง

| การนำทาง                                                 | A. C. States                                                                                                    |                                                                                                    |   |  |
|----------------------------------------------------------|----------------------------------------------------------------------------------------------------|----------------------------------------------------------------------------------------------------|---|--|
|                                                          |                                                                                                    |                                                                                                    |   |  |
| คลิกที่แทบสีชมพู                                         | การนำทาง รู                                                                                                    | 57                                                                                                 |   |  |
| אשטער<br>אשטער<br>העסראה<br>איניארובירית<br>איניארובירית | In section of the sector of the sector of th | ھ<br>ج<br>ھ<br>تاہ URL                                                                             | × |  |
| กำหนดชื่อ เมนูชื่น<br>เมนุชื่น                           | ชอบ เลือกปุ่มตกลง                                                                                                    | <ul> <li>radjoor Origani's scord or cardina</li> <li>matematic (prophagerysour). Get da</li> </ul> |   |  |

1

÷

58. แสดงเมนูชื่นชอบเรียบร้อย ต่อไปสร้าง เมนูย่อยลิงค์ข้อมูล สร้างเพจใหม่กดที่ ปุ่ม

![](_page_24_Picture_3.jpeg)

| ริทยาลัยพณิชยการ                                                                                    | อันทราชัย Personal e-Portfolio                                                              |
|----------------------------------------------------------------------------------------------------|---------------------------------------------------------------------------------------------|
| abaurca (Sauthäfzelt neuring                                                                        | 11/11/11/11/11/11/11/11/11/11/11/11/11/                                                     |
| zisyang<br>Internetional<br>Internetional                                                           | การแมรกเอกสาร                                                                               |
| ดูณดรูเบญจวรรณ จันทร์ที<br>แผนกวัชาคอมหัวเตอร์ธุรกิจ<br>ช่อมูนทั่วไป<br>ปหรดิสรมดัง<br>ปหรดิกษณ์คมา | () เช่นให้ส<br>ความคิดเห็น<br>พาสาวของรรณ ในหร้า<br>(ชั่นการเสิดเชื่อ<br>(ชั่นการเสิดเชื่อ) |

59. เพจใหม่การแทรกเอกสารปรากฏเรียบร้อย

|      | risusainnssinne<br>die undernichtensestudentude<br>dernichentensestudentude<br>dernichtentensestude<br>dernichtentensestude<br>eine under<br>standtricht<br>eine under<br>standtricht<br>eine under<br>eine under<br>eine unde | <ul> <li>มายางการเป็นการประเทศ</li> <li>จะระบัยมากร่ามระดะ</li> <li>จะระบัยมากร่ามระดะ</li> <li>จะระบบสามาระดะ</li> <li>จะระบบสามาระดะ</li> <li>จะระดะ</li> <li>จะระดะ</li></ul> | xδαϊκαδιάτιμα<br>2<br>4<br>πνεταλίβατικα] ακά τηρ<br>4<br>άτιβατικα] ακά τηρ<br>4<br>1<br>1<br>1<br>1<br>1<br>1<br>1<br>1<br>1<br>1<br>1<br>1<br>1 | ×               |
|------|----------------------------------------------------------------------------------------------------|----------------------------------------------------------------------------------------------------|----------------------------------------------------------------------------------------------------|-----------------|
| ). I | .พิ่มเมนูการแทรกเอกสาร                                                                                                    | แสดงเรียบร้อย                                                                                                    |                                                                                                    |                 |
|      | แทรก รูปแบบ ดาราง การออกแบบ                                                                                                    | ความช่วยเหลือ                                                                                                    |                                                                                                    | _               |
|      |                                                                                                    | แกดเจ็ด                                                                                                    | GOOGLE                                                                                                    | <html></html>   |
|      | ไุ่ <u>⊷</u> ี่ รูปภาพ 1                                                                                                    | 🐑 บทความล่าสุด                                                                                                    |                                                                                                    | 1               |
|      | <b>GÐ</b> ลิงก์                                                                                                    | 🖡 ไฟล์ที่อัปเดตเมื่อเร็วๆ นี้                                                                                                    | 🗊 ปฏิทิน                                                                                                    |                 |
|      | สารบัญ                                                                                                    | ุรายการล่าสุด                                                                                                    | 🚹 แผนภูมิ                                                                                                    | 3               |
|      | 🔲 รายการหน้าเว็บย่อย                                                                                                    | (๋่ี่่ กล่องข้อความ                                                                                                    | 🕭 ไดรฟ์ 🔻 🕨                                                                                                    | 📄 เอกสาร        |
|      | 1 .                                                                                                    |                                                                                                    |                                                                                                    | <b>1</b> 93W330 |

60

| แท | รก         | รูปแบบ  | ตาราง     | การออกแบบ | ความ       | มช่วยเหลือ                  |                   |                 |   |               |            |    |   |  |
|----|------------|---------|-----------|-----------|------------|-----------------------------|-------------------|-----------------|---|---------------|------------|----|---|--|
|    |            |         |           |           |            | แกดเจ็ต                     |                   | GOOGLE          |   | <html></html> |            |    |   |  |
| Ŀ. | [ <b>.</b> | รูปภาพ  |           | 1         | +          | บทความล่าสุด                | $\Leftrightarrow$ | <sup>ਕ਼</sup> 2 |   | 1             |            |    |   |  |
|    | GÐ         | ลิงก์   |           |           | +          | ไฟล์ที่อัปเดตเมื่อเร็วๆ นี้ | 31                | ปฏิทิน          |   |               |            |    | • |  |
|    | ]          | สารบัญ  | į         |           |            | รายการล่าสุด                | 1.1               | แผนภูมิ         |   |               | 200        |    | 3 |  |
| ι. |            | รายกา   | รหน้าเว็บ | เย่อย     | <b>[T]</b> | กล่องข้อความ                | 4                 | "เดรฟ           | • |               | เอกสาร     |    |   |  |
|    | _          | เส้นแน  | วนอน      |           | [HTHL]     | กล่อง HTML                  | G+                | Google+         | Þ | 2             | ภาพวาด     | Ē. |   |  |
| 4  | +1         | ปุ่ม +1 |           |           |            | แกดเจ็ตอื่นๆ                | 77                | กลุ่ม           |   |               | โฟลเดอร์   | -  |   |  |
|    |            |         |           |           |            |                             |                   | uducati         |   | :=            | แบบฟอร์ม   |    |   |  |
|    |            |         |           |           |            |                             | <b>Y</b>          | แองเอาท         |   | <b>A</b>      | รูปภาพ     |    |   |  |
|    |            |         |           |           |            |                             | 9                 | แผนที่          |   |               | งานน่าเสนอ |    |   |  |
|    |            |         |           |           |            |                             |                   | YouTube         |   |               | สเปรดชีต   |    |   |  |
|    |            | 97      |           |           |            |                             |                   |                 |   |               | วิดีโอ     |    |   |  |

61. การแทรกเอกสาร Google Docs ไปเมนู แทรก เลือก ไดรฟ์ เอกสาร ตามภาพ

| แทรก                                                                                                    |                                                                                                    |                                                                                                    | ×                                                                                                    |                                                                                            |
|----------------------------------------------------------------------------------------------------|----------------------------------------------------------------------------------------------------|----------------------------------------------------------------------------------------------------|----------------------------------------------------------------------------------------------------|--------------------------------------------------------------------------------------------|
| ← เอกสาร                                                                                                    | งานน่าเสนอ สเปรดที่ต                                                                                                    | ฟอร์ม วิดีโอ                                                                                                    | เพิ่มเดิม -                                                                                                    |                                                                                            |
| เอกสาร                                                                                                    | 1                                                                                                    | ٩                                                                                                    | ₹<br>AZ                                                                                                    |                                                                                            |
| Se work (to be)<br>Marce (to be)<br>Set To be)<br>To be (to be)<br>To be (to be)<br>To be)<br>To be (to be)<br>To be (to be)<br>To be)<br>To be (to be)<br>To be (to be)<br>To be)<br>To be (to be)<br>To be)<br>To be (to be)<br>To be)<br>To be (to be)<br>To be)<br>To be (to be)<br>To be)<br>To be (to be)<br>To be)<br>To be (to be)<br>To be)<br>To be (to be)<br>To be)<br>To be) | A second second se | A second second se | Construction of the second second sec | พารก Google Document<br>Workshop HTML5.docx เปลี่ยน                                        |
| 2                                                                                                    | E Workshop HI M                                                                                                    | สุดมณาบน แพงคา                                                                                                    | Workshop HIM                                                                                                    | นสพระ<br>มเส้นขอบรอบๆ เอกสารของ Google<br>มชื่อ: [Workshop HTML5.docx<br>สูง: [600] ทักเชล |
| หรือวางที่ นี่:<br>เลือก ยกเล็ก                                                                                                    |                                                                                                    |                                                                                                    |                                                                                                    | ามกว้าง: พิศเซล (เว้นว่างไว้เพื่อใช้ความกว้าง 100%)<br>บันทึก ยคเล็ก                       |

62. จะมี Dialog box ของ Google ไดรฟ์ ให้เลือกเอกสารที่ต้องการ คลิกเลือก ปรับขนาด กดปุ่มบันทึก

| orkshop HTML5.docx                                             |                           |    |  |
|----------------------------------------------------------------|---------------------------|----|--|
| Ex1.1 63                                                       | HTML HOME                 |    |  |
| index.html style.cos                                           | د C http://localhost.8000 | .2 |  |
| I :<br>detml>:<br>detml>:                                      | Eiei                      |    |  |
| <pre>4 - criticPage Title:/files 5 - c/mode</pre>              | ш                         |    |  |
| 6 * (chody)                                                    | fxdg                      |    |  |
| 5 * ch25H2c/h25<br>30 * chc55Fadge/h85                         | dfh                       |    |  |
| 11 + ch40dfh c/b40<br>12 + ch50dfh c/b50<br>13 + ch50dfh c/b50 | ghuegth                   |    |  |
| C(10) 5555 (780)                                               | 8555                      |    |  |

63. แสดงภาพของเขตของเอกสารที่เราแทรกด้านบน

|                | แทร    | กรู         | ปแบบ         | ตาราง             | การออกแบบ | ความ        | มช่วยเหลือ                  |                   |            |    |     |               |                  |    |   |
|----------------|--------|-------------|--------------|-------------------|-----------|-------------|-----------------------------|-------------------|------------|----|-----|---------------|------------------|----|---|
|                |        |             |              |                   |           |             | แกดเจ็ต                     |                   | GOOGLE     |    |     | <html></html> |                  |    |   |
|                |        | [ <b></b> ] |              | 1                 |           | +           | บทความล่าสุด                | $\Leftrightarrow$ | สคริปต์แอป |    |     |               |                  |    |   |
| ι              |        | сÐ          | RIVIT        | _                 | J         | +           | ไฟล์ที่อัปเดตเมื่อเร็วๆ นี้ | 31                | ปฏิทิน     | 2  |     |               |                  |    |   |
|                |        | 1           | สารบัย       | ມ                 |           |             | รายการล่าสุด                | 1.1               | แผนภูมิ    | ᡃ᠆ |     |               |                  |    |   |
| ข้             |        |             | รายกา        | รหน้าเว็บ         | ມຍ່ອຍ     | <b>]_</b> ] | กล่องข้อความ                | 4                 | ใดรฟ       | V  | F   |               | เอกสาร           |    |   |
| ls:<br> s:     |        |             | ເສ້ນແນ       | เวนอน             |           | ĨHTMLĨ      | กล่อง HTML                  | G+                | Google+    |    | ×   |               | ภาพวาด           |    |   |
| ls:            |        | +1          | ปุ่ม +1      |                   |           |             | แกดเจ็ตอื่นๆ                | <b>1</b>          | กลุ่ม      |    |     |               | โฟลเดอร์         |    | 3 |
|                |        |             |              |                   |           |             |                             | 9                 | แฮงเอาท์   |    | •   | =             | แบบพอรม<br>รปภาพ | ς, |   |
| <b>3</b><br>95 |        |             |              |                   |           |             |                             | 9                 | แผนที่     |    |     |               | งานน่าเสนอ       | V  |   |
| ni             |        |             |              |                   |           |             |                             | ٠                 | YouTube    |    | - E |               | สเปรดชีต         |    |   |
| ช<br>เอ:       | มพิวเด | าอร์        |              | _                 |           |             |                             |                   |            |    |     |               | วิดีโอ           |    |   |
| ชา             | าโปรแ  | กรมเ        | ມັລທີ່ນີ້ເດື | <b>เยเพื่</b> อกา | รน่าเสนอ  |             |                             |                   |            |    | _   |               |                  |    |   |

64. การแทรกเอกสาร Google slides ไปเมนู แทรก เลือก ไดรฟ์ เอกสาร ตามภาพ

| แทรก<br>← เอกสาร งานน่าเสนอ สเปรตช็ด พ่อร้ม วิดีโอ เพิ่มเติม -                                                                                                    | ×                                                                                                    |
|----------------------------------------------------------------------------------------------------|----------------------------------------------------------------------------------------------------|
| ຊ ≣ ¢                                                                                                    |                                                                                                    |
| The second second secon | มหรกงานนำเสนอของ Google<br>เชริง เปลี่ยน<br>แสดง:                                                                                                    |
| Listified exceedt Itest Different is Logo? Innนิตการไข้สีส่า                                                                                                    | <ul> <li>รวมเฉนขอบรอบๆ งานนาเสนอของ Google</li> <li>รวมนี้อ: ∥est</li> <li>เริ่มต้นการแสดงภาพสโลด์ทันที่ที่โหลดโปรแกรมแล่นเสร็จ</li> <li>เริ่มต้นการแสดงภาพสโลด์อีกครั้งหลังจากจบสโลด์สุดท้าย</li> </ul> |
| เลือก ยกเล็ก                                                                                                    | รัชมาละ (car) (a iupx) ♥<br>มันที่ก ยกเล็ก                                                                                                    |

65. จะมี Dialog box ของ งานนำเสนอ ให้เลือกเอกสารที่ต้องการ คลิกเลือก ปรับขนาด กดปุ่มบันทึก 2 แทรกเอกสาร Google slides\_\_\_\_\_

![](_page_27_Picture_2.jpeg)

66. แสดงภาพของเขตของเอกสารที่เราแทรกด้านบน

| แทรก รูปแบบ ตาราง การออกแบบ | ป ความช่วยเหลือ                  |              |               |
|-----------------------------|----------------------------------|--------------|---------------|
|                             | แกดเจี้ต                         | GOOGLE       | <html></html> |
| <b>■</b> 1                  | 主 บทความล่าสุด                   | 🔶 สคริปต์แอป |               |
| ເສ ລັບກ                     | 🗼 ไฟล์ที่อัปเดตเมื่อเร็วๆ นี้    | ∃ ปฏิทิน     | 2             |
| สารบัญ                      | 📑 รายการล่าสุด                   | 🔝 แผนภูมิ    |               |
| 🔲 รายการหน้าเว็บย่อย        | ( <mark>่⊤</mark> ) กล่องข้อความ | 🔥 ใดรฟ       | เอกสาร        |
| — เส้นแนวนอน                | ู้ <u>ตระเ</u> ว็กล่อง HTML      | G+ Google+   | 🕨 🗾 ภาพวาด    |
| +] ปุ่ม+1                   | ••• แกดเจ็ตอื่นๆ                 | 😕 กลุ่ม      | โฟลเดอร์      |
|                             |                                  | 😲 แฮงเอาท์   | ⊨ แบบฟอร์ม    |
|                             |                                  | 오 แผนที่     |               |
|                             |                                  | YouTube      | 🖬 สเปรดชัต    |
| พิวเตอร์                    |                                  |              | 🞬 วิดีโอ      |

67. การแทรกเอกสาร Google sheets ไปเมนู แทรก เลือก ไดรฟ์ เอกสาร ตามภาพ

| <b>แทรก</b><br>← เอกสาร ๙ | บานนำเสนอ สเปรดชีด | ฟอร์ม วิดีโอ      | เพิ่มเดิม ~          | ×                                                                                                    |
|---------------------------|--------------------|-------------------|----------------------|----------------------------------------------------------------------------------------------------|
| autisedia<br>1<br>        | Untitled spreads   | Q                 | ■ ↓ ■ Grades 2204-21 | <ul> <li>มารก สเปรดขีดของ Google</li> <li>Grades 2204-21065หารปรแกห้อการบำเสนอ 07-18-2017 แปลี่ยน</li> <li>แสดง:</li> <li>ชั รวมเส้นขอบรอบๆ สเปรดขีดของ Google</li> </ul>                               |
| es 2204-21<br>76:<br>16:  | 国 Grades 2204-21   | 🗄 ใบงานที่ 1 ออกแ | 🔢 ใบงานที่ 1 ออกแ    | <ul> <li>รามของ [prades 2/04-2/1051511154เกรมมสตมเตย(เพื่อการบุ)</li> <li>ร. 600 พึกเซล<br/>ว้าง: พึกเซล<br/>เริ่มระบิพิกเซล (เว้มรางไว้เพื่อใช้ความกว้าง 100%)<br/>สเปรดชีด</li> <li>มกเล็ก</li> </ul> |

68. จะมี Dialog box ของ งานนำเสนอ ให้เลือกเอกสารที่ต้องการ คลิกเลือก ปรับขนาด กดปุ่มบันทึก

| <ol><li>แทรกเอกสาร Sl</li></ol> | neets            |                            |                              |                         |                    |
|---------------------------------|------------------|----------------------------|------------------------------|-------------------------|--------------------|
| Grades 220                      | )4-2106วิชาโ     | 60                         | ยเพื่อการนำเสนอ 07-18-20     | 017                     |                    |
| Grades 2204-                    | 2106วิชาโปรแก    | 51 09 h                    | เสนอ 07-18-2017 : Sheet0     |                         |                    |
| 2204-2106                       | วิชาโปรแกร       | มมัลติมีเดีย งื่อก         | ารนำเสนอ                     |                         |                    |
|                                 |                  |                            | workshop 1 ออกแบบ<br>นามบัตร | workshop 2 โปร<br>ชัวรั | worksho<br>โปรแกระ |
| OPEN CLASSR                     | <u>00M</u>       |                            | 10                           | 100                     | 5                  |
|                                 |                  |                            |                              |                         |                    |
| Class average                   |                  |                            |                              |                         |                    |
| Kongkerd                        | Siriprapa        | siriprapa@intracha         |                              |                         |                    |
| benjatepanan                    | apisara          | pimapisara@intrac          |                              |                         |                    |
| Sheet0                          |                  |                            |                              |                         | >                  |
| 💼 <u>เปิด Grades 2</u>          | 204-2106 วิชาโปร | แกรมมัลติมีเดียเพื่อการนำเ | <u>สนอ 07-18-2017</u>        |                         |                    |

69. แสดงภาพของเขตของเอกสารที่เราแทรกด้านบน

### การสร้างข่าวประกาศ

![](_page_28_Figure_5.jpeg)

- 71. เลือกเทมเพลตที่จะใช้ ซึ่งให้เลือก ประกาศ
- 72. เลือกปุ่ม สร้าง

73. จะได้หน้าใหม่ และเริ่มเขียนข่าวประกาศจากปุ่ม โพสต์ใหม่

![](_page_29_Figure_1.jpeg)

ขณะนี้ไม่มีบทความ สร้างบทความใหม่ได้เดี๋ยวนี้ โดยคลิกที่ปุ่ม "บทความใหม่"

74. ทดลองประกาศข่าวสาร และบันทึกหน้าเว็บ จะได้ภาพดังนี้

![](_page_29_Picture_4.jpeg)

รงเทนต่างระระไฟ ( กะกามการะเดีย ) ประกังการประกอบ ( Supple Sites 76. เลือกเทมเพลตที่จะใช้ ซึ่งให้เลือก ตู้เก็บเอกสาร

URL หน้าเว็บของคณ: /a/intrachai.ac.th/krubenchawan\_bc/tu-keb-xeksar เปลี่ยน URL

76

77. เลือกปุ่ม สร้าง

เลือกเทมเพลตที่จะใช้ (เรียนรู้เท ตู้เก็บเอกสาร 💠

เลือกดำแหน่ง ● วางหน้าเว็บที่ระดับบนสุด > วางหน้าเว็บไว้ได้ข่าวประกาศ » ดู้เก็บเอกสาร ≻ เลือกดำแหน่งอื่น

![](_page_30_Picture_0.jpeg)

78. สามารถเก็บไฟล์ และลิงค์ โดยเลือกปุ่ม เพิ่มไฟล์ หรือ เพิ่มลิงค์

- 79. หากต้องการความเป็นหมวดหมู่ สามารถนำไฟล์ที่ต้องการจัดเก็บไว้ที่โฟลเดอร์ ซึ่งจะต้องสร้างโฟลเดอร์ ใหม่ก่อน โดยคลิกปุ่ม ย้ายไปที่
- 80. ลบไฟล์ที่ไม่ต้องการได้ โดยคลิกปุ่ม ลบ
- 81. หากต้องการทราบการเปลี่ยนแปลงล่าสุดของส่วนตู้เก็บเอกสาร สามารถเลือกปุ่ม สมัครรับการ เปลี่ยนแปลง ข้อมูลการเปลี่ยนแปลงตู้เก็บเอกสารจะถูกแจ้งไปทางอีเมล์ของเรา

## การเผยแพร่ผลงานเว็บไซต์

![](_page_30_Picture_6.jpeg)

## 83. ในรายการแชร์และสิทธิ์ เลือก เปลี่ยน

![](_page_31_Picture_1.jpeg)

หน้าเว็บที่สร้างขึ้นใน ผู้เก็บเอกสาร จะเริ่มต้นโดยมีสิทธิ์เหล่านี้

84. กำหนดรูปแบบการแชร์ ซึ่งมีอยู่ 5 รูปแบบ แต่ในที่นี้ให้เลือกการแชร์แบบ สาธารณะทางเว็บ

![](_page_31_Picture_4.jpeg)

85. ทำ URL ให้สั้นลง

![](_page_31_Picture_6.jpeg)

86. Copy URL เว็บไซต์ว่างที่ช่อง

| · → C 0 9999                                           | © ☆ |
|--------------------------------------------------------|-----|
| URL Shortener - Get short link on GG.GG                |     |
| Put your long URL here                                 |     |
| Customize link                                         |     |
| Shorten URL<br>Excellent! Copy Your Shortened UR       |     |
| http://gg.gg/KrubeerICC                                |     |
| Share Shortened Link: 💽 Twitter 🚮 Pasebook 🚻 Prevenses |     |
| Open Link in New Tab QR Code For This Link             |     |
|                                                        |     |
| 6+                                                     |     |
| G+                                                     |     |

87. คลิก Shorten URL

![](_page_32_Picture_2.jpeg)

88. QR CORE

#### ข้อมูลการรับไฟล์เอกสารอบรม

- เว็บไซต์ แผนกคอมพิวเตอร์ธุรกิจ

![](_page_32_Picture_6.jpeg)